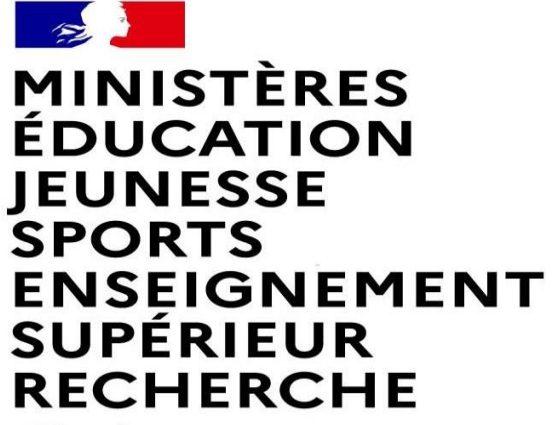

Liberté Égalité Fraternité

## FAIRE UNE DEMANDE DE MUTATION INTRADEPARTEMENTALE DANS MVT1D - ENSEIGNANTS DU 1<sup>er</sup> DEGRE

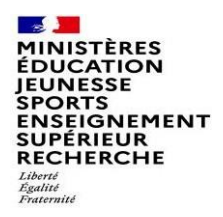

## Les participants aux mouvements

#### Je suis participant obligatoire

Je suis un enseignant stagiaire, sans affectation, en réintégration ou sur un poste à titre provisoire et je dois participer au mouvement

## je suis participant non obligatoire

Je suis un enseignant affecté à titre définitif sur un poste et je souhaite participer au mouvement.

si je n'obtiens pas satisfaction au mouvement, je reste titulaire de mon poste.

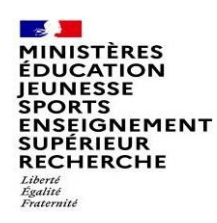

## 2 possibilités pour exprimer une demande de mutation

### Vœux groupe

Plusieurs postes sont proposés dans un même groupe. Les vœux groupe remplacent les vœux géographiques et les vœux larges.

Il existe deux types de groupe :

Groupe « assimilé commune » : tous les postes du groupe sont géographiquement localisés dans la même commune.

Groupe « autre » : ensemble de postes au sein du groupe.

# ▲ Certains groupes sont des groupes étiquetés « mobilité obligatoire ».

Si vous êtes participant obligatoire au mouvement, vous devez formuler un minimum de vœux groupe « MOB » (mobilité obligatoire). Pensez à vérifier le nombre de vœux groupe « MOB » à formuler dans votre note départementale ou auprès de votre DSDEN.

### Vœux sur un poste

(Un poste identifié unitairement)

Il est possible de faire un vœu poste et un ou plusieurs vœux groupes comprenant ce poste

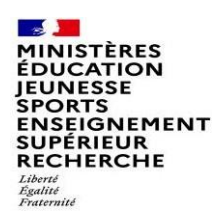

## 1<sup>ères</sup> étapes pour effectuer une demande de mutation

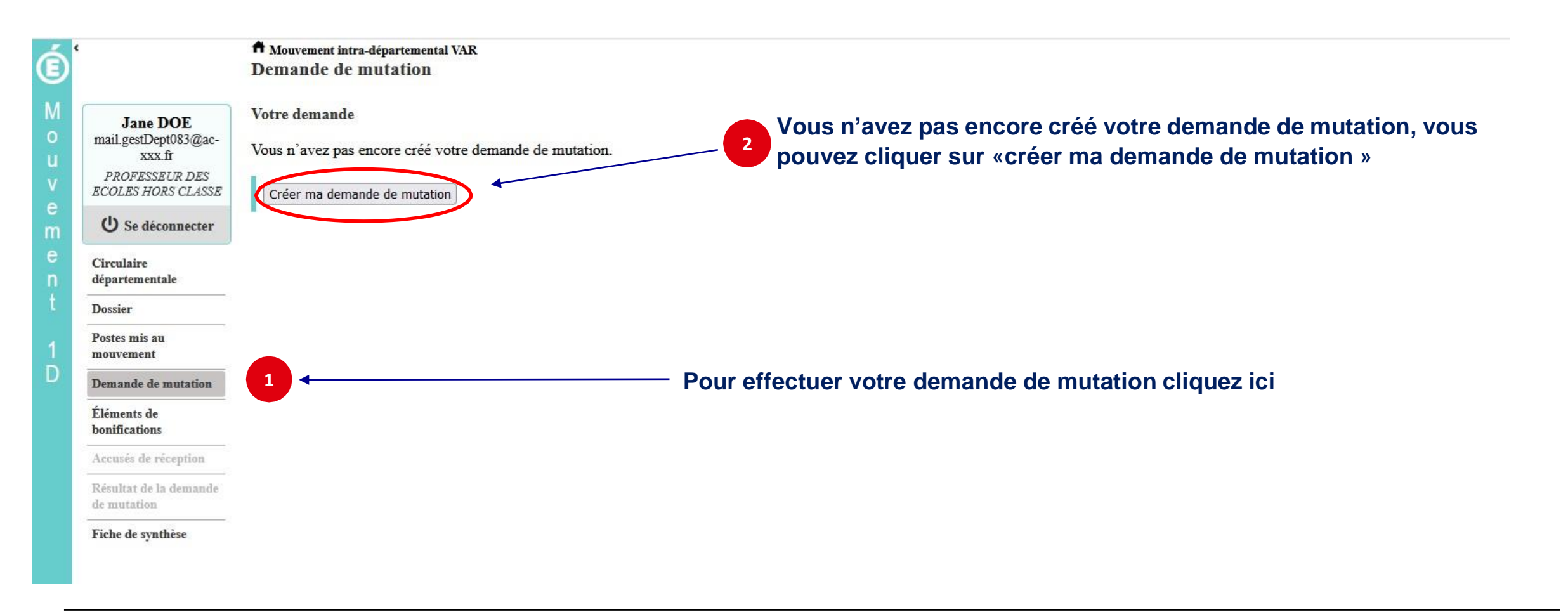

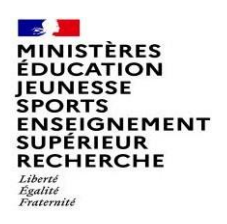

## La saisie d'un vœu

## 3 Pour saisir un vœu, cliquez sur « ajouter un vœu »

| á      | <                                          | A Mouvement intra-départemental VAR                                                                                                    |
|--------|--------------------------------------------|----------------------------------------------------------------------------------------------------|
| Y      |                                            |                                                                                                    |
| M<br>0 | Jane DOE<br>mail.gestDept083@ac-<br>xxx.fr | U Votre demande a été créée.                                                                                                    |
| V      | PROFESSEUR DES<br>ECOLES HORS CLASSE       | Cet écran vous permet de créer, consulter, modifier et/ou supprimer votre demande de mutation. Attention, votre demande est validée à l'ajout de chaque vœu. Pour annuler votre demande, il faut la supprimer.                                                       |
| e<br>m | U Se déconnecter                           |                                                                                                    |
| е      | Circulaire                                 | Attention, votre demande est incomplète en l'état. Vous serez affecté(e) à titre définitif sur un poste resté vacant dans le département :<br>- En cas d'absence de saisie de vœnx                                                                                   |
| n      | départementale                             | - En cas de non-respect du nombre minimum de vœux groupes « Mobilité obligatoire » si vos vœux saisis ne sont pas satisfaits.                                                                                                    |
| L      | Dostier<br>Postes mis au                   | Votre demande                                                                                                    |
| 1<br>D | mouvement                                  | Votre demande a été enregistrée le : 01/03/2022 à 13 h 58.                                                                                                    |
| 0      | Demande de mutation                        | Dernière mise à jour le : 01/03/2022 à 13 h 58.<br>État de la demande : Incomplète - En tant que participant obligatoire au mouvement intra-départemental, vous devez formuler au moins 1 vœu(x) groupe(s) « Mobilité obligatoire » afin de compléter votre demande. |
|        | Eléments de<br>bonifications               | Supprimer votre demande                                                                                                    |
|        | Accusés de véception                       | Votro demando n'est nos liés è collo d'un entre agent                                                                                                    |
|        | Résultat de la demande<br>de mutation      | vore demande n'est pas nee a cene d'un adue agent.                                                                                                    |
|        | Fiche de synthèse                          | Lier votre demande                                                                                                    |
|        |                                            | Vœux composant votre demande                                                                                                    |
|        |                                            | Rang Type de vœu<br>Spécialité / Nb<br>groupe du groupe du groupe Type de groupe Nature de support<br>Spécialité / Nb<br>classes Quotité Entier/fractionné Vœu lié Rang lié Liaison du vœu                                                                           |
|        |                                            | Vous n'avez saisi aucun vœu.                                                                                                    |
|        |                                            | Ajouter un vœu Supprimer la sélection Réordonner les postes du groupe                                                                                                    |
|        | 3                                          |                                                                                                    |
|        |                                            |                                                                                                    |

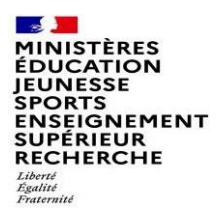

## Se renseigner sur les postes mis au mouvement

#### Pour les postes mis au mouvement nous vous proposons :

- soit une recherche guidée (recherche d'un poste ou d'un groupe)
- soit une recherche par numéro de poste ou numéro de groupe

| Í      |                                                | Ajout d'un vœu                                                                                                    |
|--------|------------------------------------------------|----------------------------------------------------------------------------------------------------|
| M      | Jane DOE                                       | Vous pouvez rechercher un vœu en saisissant le numéro du poste ou du groupe ou en procédant à une recherche guidée. |
| u<br>v | xxx.fr<br>PROFESSEUR DES<br>ECOLES HORS CLASSE | Saisie guidée                                                                                                    |
| e<br>m | U Se déconnecter                               | Rechercher un poste ou un groupe                                                                                    |
| e<br>n | Circulaire<br>départementale                   |                                                                                                    |
| t      | Dossier                                        | OU                                                                                                    |
| 1      | Postes mis au<br>mouvement                     |                                                                                                    |
| D      | Demande de mutation                            | Ajouter un vœu sur un poste                                                                                         |
|        | Éléments de<br>bonifications                   | Numéro du poste                                                                                                    |
|        | Accusés de réception                           |                                                                                                    |
|        | Résultat de la demande<br>de mutation          | OU                                                                                                    |
|        | Fiche de synthèse                              | Ajouter un vœu sur un groupe                                                                                        |
|        |                                                | Numéro du groupe Rechercher                                                                                         |
|        |                                                |                                                                                                    |

| MINISTÈRES<br>ÉDUCATION<br>JEUNESSE<br>SPORTS<br>ENSEIGNEMENT<br>SUPÉRIEUR<br>RECHERCHE<br>Libert<br>Fraternité | Recherche guidée s                                                     | sur un poste                              | Choisissez les optio                           | ons que vous souhaitez | z pour obtenir les |
|----------------------------------------------------------------------------------------------------|------------------------------------------------------------------------|-------------------------------------------|------------------------------------------------|------------------------|--------------------|
| ¢                                                                                                    | Mouvement intra-départemental VAR<br>Recherche des postes au mouvement |                                           | resultats qui vous il                          |                        | () reto            |
| Jane DOE<br>mail.gestDept083@ac-<br>xxx.fr                                                                      | Recherche des postes au mouvement                                      |                                           |                                                | •                      |                    |
| PROFESSEUR DES<br>ECOLES HORS CLASSE                                                                            | Type de poste                                                          |                                           | Tous les postes                                |                        | •                  |
| U Se déconnecter                                                                                                | Spécialité                                                             |                                           | Postes vacants                                 |                        |                    |
| Circulaire<br>départementale                                                                                    | Circonscription                                                        |                                           | Sélectionnel one sirconscription               |                        |                    |
| Dossier                                                                                                    | Commune                                                                |                                           | Sélectionner une commune                       |                        | •                  |
| Postes mis au<br>mouvement                                                                                      | École / Établissement                                                  |                                           |                                                |                        | *                  |
| Demande de mutation                                                                                             |                                                                        | Pour rechercher un poste, vous devez rens | seigner au moins une circonscription ou une co | mmune                  |                    |
| Éléments de<br>bonifications                                                                                    |                                                                        | Rec                                       | hercher les postes                             |                        |                    |
| Accusés de réception                                                                                            |                                                                        |                                           |                                                |                        |                    |
| Résultat de la demande<br>de mutation                                                                           | OU                                                                     |                                           |                                                |                        |                    |
| Fiche de synthèse                                                                                               | Recherche des groupes de postes au mouvement                           |                                           |                                                |                        |                    |
|                                                                                                    | Type de groupe                                                         |                                           | • Tous                                         | Assimilé commune       | O Autre            |
|                                                                                                    | Commune de référence                                                   |                                           | 083001 - LES ADRETS DE L ESTEREL               |                        |                    |
|                                                                                                    | Groupe Mobilité Obligatoire                                            |                                           | <ul> <li>Indifférent</li> </ul>                | O Oui                  | O Non              |
|                                                                                                    | Les groupes comportant :                                               |                                           |                                                |                        |                    |
|                                                                                                    |                                                                        | Poste Nº :                                |                                                |                        |                    |
|                                                                                                    |                                                                        | Nature de support                         | Tous types de nature de supports               |                        | •                  |
|                                                                                                    |                                                                        | Spécialité                                | Toutes les spécialités                         |                        | •                  |
|                                                                                                    |                                                                        | Rech                                      | tercher les groupes                            |                        |                    |

## Recherche guidée sur un poste

Liberté Égalité Ξ Jane DOE mail.gestDept083@acxxx.fr PROFESSEUR DES ECOLES HORS CLASSE **U** Se déconnecter Circulaire départementale

- 10 J MINISTÈRES ÉDUCATION

JEUNESSE SPORTS ENSEIGNEMENT SUPÉRIEUR RECHERCHE

Dossier Postes mis au mouvement

Demande de mutation

Éléments de bonifications

Accusés de réception

Résultat de la demande de mutation

#### OU

Type de poste

Spécialité

Commune

Nature de support

Circonscription

École / Établissement

#### Fiche de synthèse

| Recherche des groupes de postes au mouvement |  |
|----------------------------------------------|--|
|                                              |  |

Recherche des postes au mouvement

| Type de groupe              |                   | <ul> <li>Tous</li> </ul>         | O Assimilé commune | O Autre |
|-----------------------------|-------------------|----------------------------------|--------------------|---------|
| Commune de référence        |                   | 083001 - LES ADRETS DE L ESTEREL |                    |         |
| Groupe Mobilité Obligatoire |                   | <ul> <li>Indifférent</li> </ul>  | O Oui              | O Non   |
| Les groupes comportant :    |                   |                                  |                    |         |
|                             | Poste N° :        |                                  |                    |         |
|                             | Nature de support | Tous types de nature de supports |                    |         |
|                             | Spécialité        | Toutes les spécialités           |                    |         |

Pour rechercher un poste, vous devez renseigner au moins une circonscription on

Rechercher les postes

Tous les postes

Sans spécialité

083137 - TOULS

sse élémentaire

Sélectionner une circonscription

2

Tous les établissements de la commune

une commune

Une fois les champs complétés, lancez la recherche

Enseignant

Rechercher les groupes

## A Mouvement intra-départemental VAR Recherche des postes au mouvement

8

C retour

## Résultats de la recherche par poste

ECOLE ELEMENTAIRE PUBLIQUE FORT-ROUGE (0831033X)

ECOLE ELEMENTAIRE PUBLIQUE ERANCOIS NARDI

MINISTÈRES ÉDUCATION JEUNESSE SPORTS ENSEIGNEMENT SUPÉRIEUR RECHERCHE Liberté

> Jane DOE mail.gestDept083@ac-

- K

Θ

#### A Mouvement intra-départemental VAR Recherche des postes vacants ou susceptibles d'être vacants

D 1 1 11 11 1

30830

TOULON

C retour

| Kecherche guidee des postes |                  |
|-----------------------------|------------------|
| Type de poste               | Tous les postes  |
| Nature de support           | Enseignant clas  |
| Spécialité                  | Sans spécialité  |
| Circonscription             | Sélectionner un  |
| Commune                     | 083137 - TOUI    |
| École / Établissement       | Tous les établis |

Circulaire département

Dossier

Postes mis a mouvement

Demande de

Éléments de

bonifications Accusés de ré

Résultat de l de mutation

Fiche de synt

| xx.fr<br>SEUR DES<br>IORS CLASSE<br>éconnecter | Nature de support<br>Spécialité<br>Circonscription<br>Commune<br>École / Établissement |            | I<br>S<br>S<br>C<br>T                                         | Enseignant classe élémentaire<br>Sans spécialité<br>Sélectionner une circonscription<br>083137 - TOULON<br>Tous les établissements de la commune |                           |           |                                 |                            |                                  |                                  |  |  |
|------------------------------------------------|----------------------------------------------------------------------------------------|------------|---------------------------------------------------------------|----------------------------------------------------------------------------------------------------|---------------------------|-----------|---------------------------------|----------------------------|----------------------------------|----------------------------------|--|--|
| ntale                                          |                                                                                        |            |                                                               | 1 - 25 sur 42 🔫 💶 2 📂 🖬                                                                                                    |                           |           |                                 |                            | Nb de postes                     |                                  |  |  |
| u                                              | Numéro du poste ᅌ                                                                      | Commune \$ | Libellé du poste 🗘                                            | Nature de support \$                                                                                                    | Spécialité / Nb classes 🗘 | Quotité ≎ | Poste entier ou fractionné<br>≎ | Nb de postes<br>vacants \$ | susceptibles d'être<br>vacants ≎ | Nb de postes<br>inaccessibles \$ |  |  |
| mutation                                       |                                                                                        |            |                                                               |                                                                                                    |                           |           | Tous                            |                            |                                  |                                  |  |  |
|                                                | <u>30813</u>                                                                           | TOULON     | ECOLE ELEMENTAIRE PUBLIQUE AGUILLON (0830377J)                | Enseignant classe<br>élémentaire                                                                                                    | Sans spécialité           | 100 %     | Entier                          | 0                          | 5                                | 0                                |  |  |
| ention                                         | <u>30832</u>                                                                           | TOULON     | ECOLE ELEMENTAIRE PUBLIQUE ANDRE FILIPPI (08310461            | L) Enseignant classe<br>élémentaire                                                                                                    | Sans spécialité           | 100 %     | Entier                          | 0                          | 4                                | 0                                |  |  |
| lemande                                        | <u>30815</u>                                                                           | TOULON     | ECOLE ELEMENTAIRE PUBLIQUE BRUNET 1 (0830381N)                | Enseignant classe<br>élémentaire                                                                                                    | Sans spécialité           | 100 %     | Entier                          | 0                          | 6                                | 0                                |  |  |
|                                                | <u>30816</u>                                                                           | TOULON     | ECOLE ELEMENTAIRE PUBLIQUE BRUNET 2 (0830382P)                | Enseignant classe<br>élémentaire                                                                                                    | Sans spécialité           | 100 %     | Entier                          | 0                          | 4                                | 0                                |  |  |
|                                                | <u>30820</u>                                                                           | TOULON     | ECOLE ELEMENTAIRE PUBLIQUE CAP BRUN (0830748M)                | Enseignant classe<br>élémentaire                                                                                                    | Sans spécialité           | 100 %     | Entier                          | 1                          | 4                                | 0                                |  |  |
|                                                | <u>30842</u>                                                                           | TOULON     | ECOLE ELEMENTAIRE PUBLIQUE CHARLES SANDRO<br>(0831526H)       | Enseignant classe<br>élémentaire                                                                                                    | Sans spécialité           | 100 %     | Entier                          | 0                          | 9                                | 0                                |  |  |
|                                                | <u>30835</u>                                                                           | TOULON     | ECOLE ELEMENTAIRE PUBLIQUE CITE DES PINS (08311530            | C) Enseignant classe<br>élémentaire                                                                                                    | Sans spécialité           | 100 %     | Entier                          | 0                          | 7                                | 0                                |  |  |
|                                                | <u>30828</u>                                                                           | TOULON     | ECOLE ELEMENTAIRE PUBLIQUE CLARET (0831004R)                  | Enseignant classe<br>élémentaire                                                                                                    | Sans spécialité           | 100 %     | Entier                          | 1                          | 9                                | 0                                |  |  |
|                                                | <u>30833</u>                                                                           | TOULON     | ECOLE ELEMENTAIRE PUBLIQUE CLAUDE DEBUSSY<br>(0831130C)       | Enseignant classe<br>élémentaire                                                                                                    | Sans spécialité           | 100 %     | Entier                          | 0                          | 9                                | 0                                |  |  |
|                                                | <u>30840</u>                                                                           | TOULON     | ECOLE ELEMENTAIRE PUBLIQUE ERNEST RENAN<br>(0831464R)         | Enseignant classe<br>élémentaire                                                                                                    | Sans spécialité           | 100 %     | Entier                          | 0                          | 10                               | 0                                |  |  |
|                                                | <u>30839</u>                                                                           | TOULON     | ECOLE ELEMENTAIRE PUBLIQUE FONT-PRE (0831434H)                | Enseignant classe<br>élémentaire                                                                                                    | Sans spécialité           | 100 %     | Entier                          | 0                          | 15                               | 0                                |  |  |
|                                                | <u>30803</u>                                                                           | TOULON     | ECOLE ELEMENTAIRE PUBLIQUE FORT SAINTE-CATHERIN<br>(0830284H) | E Enseignant classe<br>élémentaire                                                                                                    | Sans spécialité           | 100 %     | Entier                          | 0                          | 9                                | 0                                |  |  |
|                                                |                                                                                        |            |                                                               |                                                                                                    |                           |           |                                 |                            |                                  |                                  |  |  |

Enseignant classe

élémentaire

Enseignant classe

Sans spécialité

100 %

Entier

5

0

17/03/2022

0

#### MINISTÈRES ÉDUCATION JEUNESSE SPORTS ENSEIGNEMENT SUPÉRIEUR RECHERCHE Libert Fadenid

## Résultats de la recherche par poste

## Sélectionnez les numéros des postes qui vous intéressent

| 1 | Dossier<br>Postes mis au           | Numéro du poste 🗘 | Commune \$ | Libellé du poste 🗘                                             | Nature de support \$             | Spécialité / Nb classes 🗘 | Quotité 🗘 | Poste entier ou fractionné | Nb de postes<br>vacants 🗘 | Nb de postes<br>susceptibles d'être<br>vacants � | Nb de postes<br>inaccessibles \$ |
|---|------------------------------------|-------------------|------------|----------------------------------------------------------------|----------------------------------|---------------------------|-----------|----------------------------|---------------------------|--------------------------------------------------|----------------------------------|
| b | mouvement                          |                   |            |                                                                |                                  |                           |           | Tous                       |                           |                                                  |                                  |
|   | Demande de mutation<br>Éléments de | <u>30813</u>      | TOULON     | ECOLE ELEMENTAIRE PUBLIQUE AGUILLON (0830377J)                 | Enseignant classe<br>élémentaire | Sans spécialité           | 100 %     | Entier                     | 0                         | 5                                                | 0                                |
|   | bonifications                      | <u>30832</u>      | TOULON     | ECOLE ELEMENTAIRE PUBLIQUE ANDRE FILIPPI (0831046L)            | Enseignant classe<br>élémentaire | Sans spécialité           | 100 %     | Entier                     | 0                         | 4                                                | 0                                |
|   | Résultat de la demande             | <u>30815</u>      | TOULON     | ECOLE ELEMENTAIRE PUBLIQUE BRUNET 1 (0830381N)                 | Enseignant classe<br>élémentaire | Sans spécialité           | 100 %     | Entier                     | 0                         | 6                                                | 0                                |
|   | fiche de synthèse                  | 2010              | TOULON     | ECOLE ELEMENTAIRE PUBLIQUE BRUNET 2 (0830382P)                 | Enseignant classe<br>élémentaire | Sans spécialité           | 100 %     | Entier                     | 0                         | 4                                                | 0                                |
|   |                                    | 30820             | 3 TOULON   | ECOLE ELEMENTAIRE PUBLIQUE CAP BRUN (0830748M)                 | Enseignant classe<br>élémentaire | Sans spécialité           | 100 %     | Entier                     | 1                         | 4                                                | 0                                |
|   |                                    | <u>30842</u>      | TOULON     | ECOLE ELEMENTAIRE PUBLIQUE CHARLES SANDRO<br>(0831526H)        | Enseignant classe<br>élémentaire | Sans spécialité           | 100 %     | Entier                     | 0                         | 9                                                | 0                                |
|   |                                    | <u>30835</u>      | TOULON     | ECOLE ELEMENTAIRE PUBLIQUE CITE DES PINS (0831153C)            | Enseignant classe<br>élémentaire | Sans spécialité           | 100 %     | Entier                     | 0                         | 7                                                | 0                                |
|   |                                    | 30828             | TOULON     | ECOLE ELEMENTAIRE PUBLIQUE CLARET (0831004R)                   | Enseignant classe<br>élémentaire | Sans spécialité           | 100 %     | Entier                     | 1                         | 9                                                | 0                                |
|   |                                    | <u>30833</u>      | TOULON     | ECOLE ELEMENTAIRE PUBLIQUE CLAUDE DEBUSSY<br>(0831130C)        | Enseignant classe<br>élémentaire | Sans spécialité           | 100 %     | Entier                     | 0                         | 9                                                | 0                                |
|   |                                    | <u>30840</u>      | TOULON     | ECOLE ELEMENTAIRE PUBLIQUE ERNEST RENAN<br>(0831464R)          | Enseignant classe<br>élémentaire | Sans spécialité           | 100 %     | Entier                     | 0                         | 10                                               | 0                                |
|   |                                    | <u>30839</u>      | TOULON     | ECOLE ELEMENTAIRE PUBLIQUE FONT-PRE (0831434H)                 | Enseignant classe<br>élémentaire | Sans spécialité           | 100 %     | Entier                     | 0                         | 15                                               | 0                                |
|   |                                    | <u>30803</u>      | TOULON     | ECOLE ELEMENTAIRE PUBLIQUE FORT SAINTE-CATHERINE<br>(0830284H) | Enseignant classe<br>élémentaire | Sans spécialité           | 100 %     | Entier                     | 0                         | 9                                                | 0                                |
|   |                                    | <u>30830</u>      | TOULON     | ECOLE ELEMENTAIRE PUBLIQUE FORT-ROUGE (0831033X)               | Enseignant classe<br>élémentaire | Sans spécialité           | 100 %     | Entier                     | 0                         | 5                                                | 0                                |
|   |                                    | <u>30838</u>      | TOULON     | ECOLE ELEMENTAIRE PUBLIQUE FRANCOIS NARDI<br>(0831405B)        | Enseignant classe<br>élémentaire | Sans spécialité           | 100 %     | Entier                     | 1                         | 4                                                | 0                                |
|   |                                    | <u>30811</u>      | TOULON     | ECOLE ELEMENTAIRE PUBLIQUE FREDERIC MISTRAL<br>(0830311M)      | Enseignant classe<br>élémentaire | Sans spécialité           | 100 %     | Entier                     | 0                         | 4                                                | 0                                |
|   |                                    | <u>30841</u>      | TOULON     | ECOLE ELEMENTAIRE PUBLIQUE J. MURAIRE DIT RAIMU<br>(0831476D)  | Enseignant classe<br>élémentaire | Sans spécialité           | 100 %     | Entier                     | 0                         | 13                                               | 0                                |
|   |                                    | <u>30804</u>      | TOULON     | ECOLE ELEMENTAIRE PUBLIQUE JACQUES-YVES<br>COUSTEAU (0830285J) | Enseignant classe<br>élémentaire | Sans spécialité           | 100 %     | Entier                     | 0                         | 6                                                | 0                                |
|   |                                    | <u>30814</u>      | TOULON     | ECOLE ELEMENTAIRE PUBLIQUE JEAN AICARD (0830378K)              | Enseignant classe<br>élémentaire | Sans spécialité           | 100 %     | Entier                     | 0                         | 10                                               | 0                                |
|   |                                    | 30823             | TOULON     | ECOLE ELEMENTAIRE PUBLIQUE LA BEAUCAIRE<br>(0830820R)          | Enseignant classe<br>élémentaire | Sans spécialité           | 100 %     | Entier                     | 0                         | 13                                               | 0                                |
|   |                                    | <u>30834</u>      | TOULON     | ECOLE ELEMENTAIRE PUBLIQUE LA FLORANE (0831131D)               | Enseignant classe<br>élémentaire | Sans spécialité           | 100 %     | Entier                     | 0                         | 8                                                | 0                                |

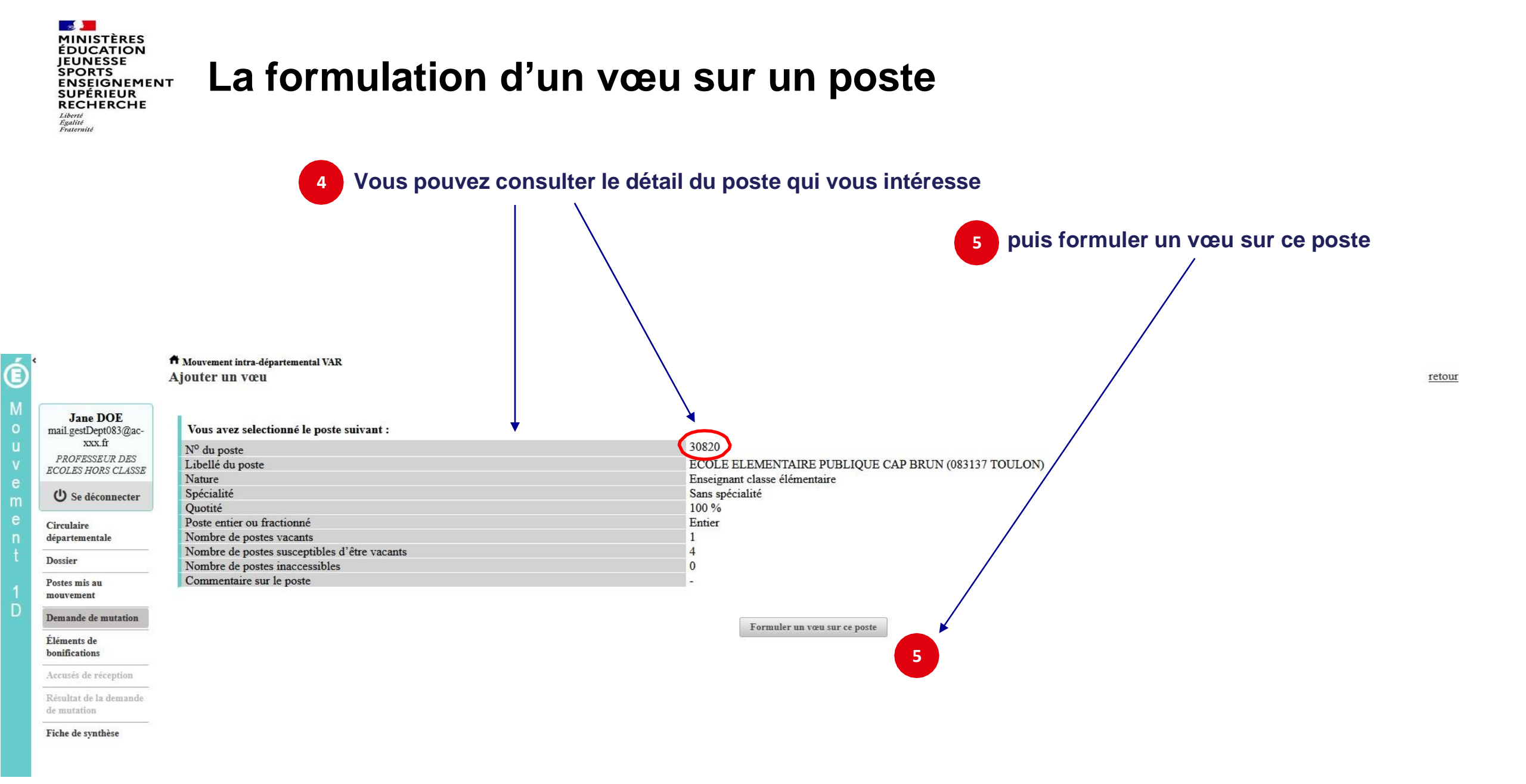

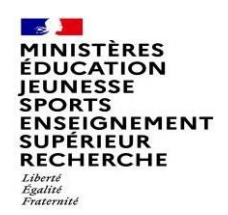

# La formulation d'un vœu sur un poste

#### Il vous sera ensuite demandé de confirmer votre choix

|                                                                                                    | Ajouter un vœu                                                                                                    |                                                                                                    |
|----------------------------------------------------------------------------------------------------|----------------------------------------------------------------------------------------------------|----------------------------------------------------------------------------------------------------|
| Jane DOE<br>mail.gestDept083@ac.<br>xxx.fr<br>PROFESSEUR DES<br>ECOLES HORS CLASSE<br>Corculaire<br>départementale<br>Dossier<br>Postes mis au<br>mouvement<br>Demande de mutation<br>Éléments de<br>bonifications | Vous avez selectionné le poste suivant :<br>N <sup>o</sup> du poste<br>Libellé du poste<br>Nature<br>Spécialité<br>Quotité<br>Poste entier ou fractionné<br>Nombre de postes vacants<br>Nombre de postes susceptibles d'être vacants<br>Nombre de postes inaccessibles<br>Commentaire sur le poste | 30820<br>ECOLE ELEMENTAIRE PUBLIQUE CAP BRUN (083137 TOULON<br>Enseignant classe élémentaire<br>Sans spécialité<br>100 %<br>Entier<br>1<br>4<br>0<br>-<br>6<br>Formuler un vœu sur ce poste |
| Accusés de réception                                                                                                    |                                                                                                    | ⊕ qi1-mv1-web01.mvt1d.prj.in.phm.education.gouv.fr                                                                                                    |
| Résultat de la demande<br>de mutation                                                                                                    |                                                                                                    | Etes-vous sur de vouloir ajouter/modifier ce vœu ?                                                                                                    |
|                                                                                                    |                                                                                                    | OK Annuler                                                                                                    |

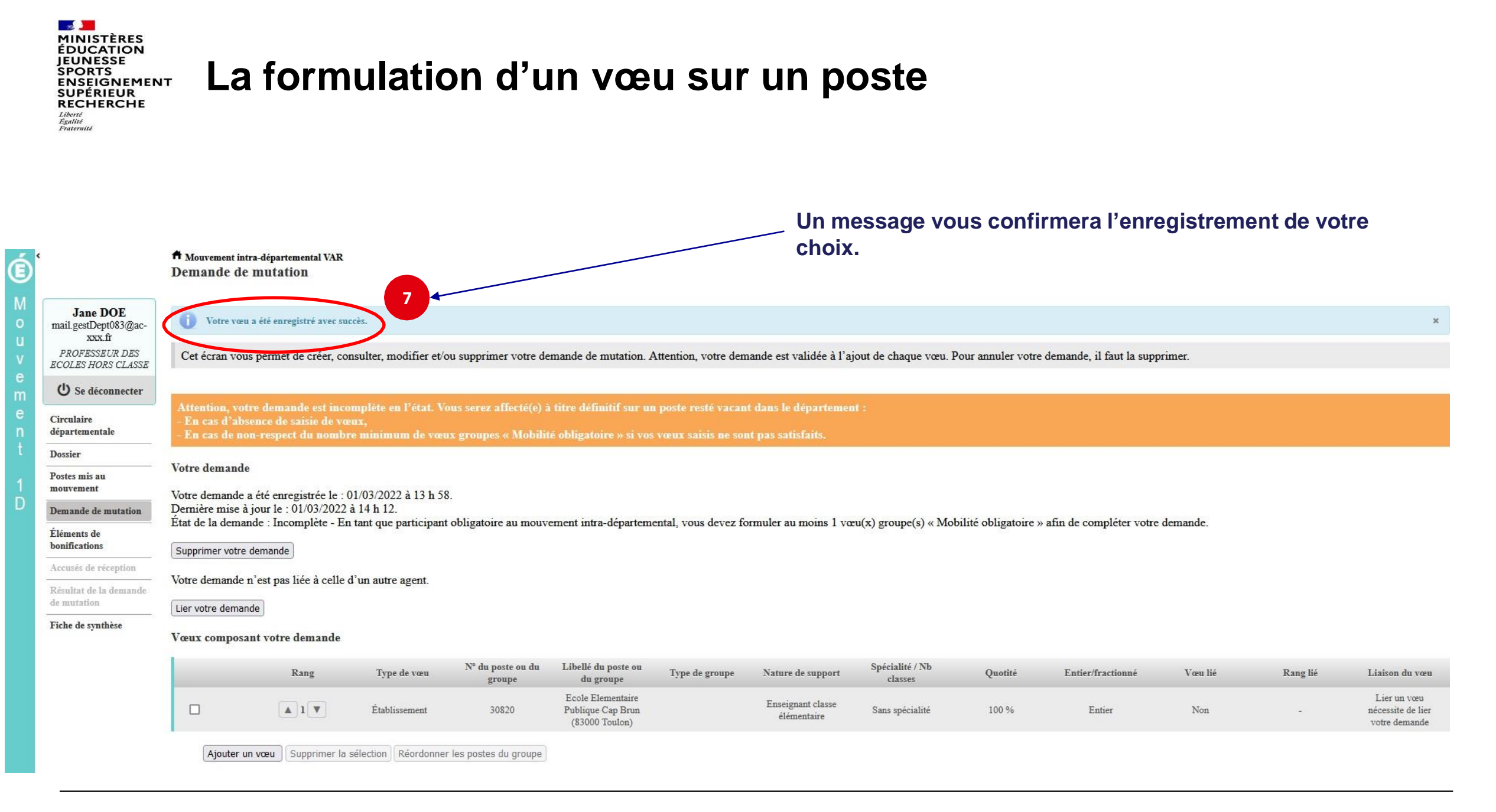

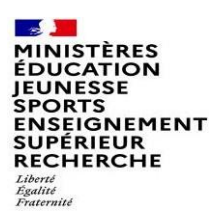

## Recherche guidée d'un groupe

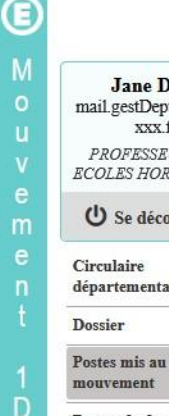

#### T Mouvement intra-départemental VAR

Recherche des postes au mouvement

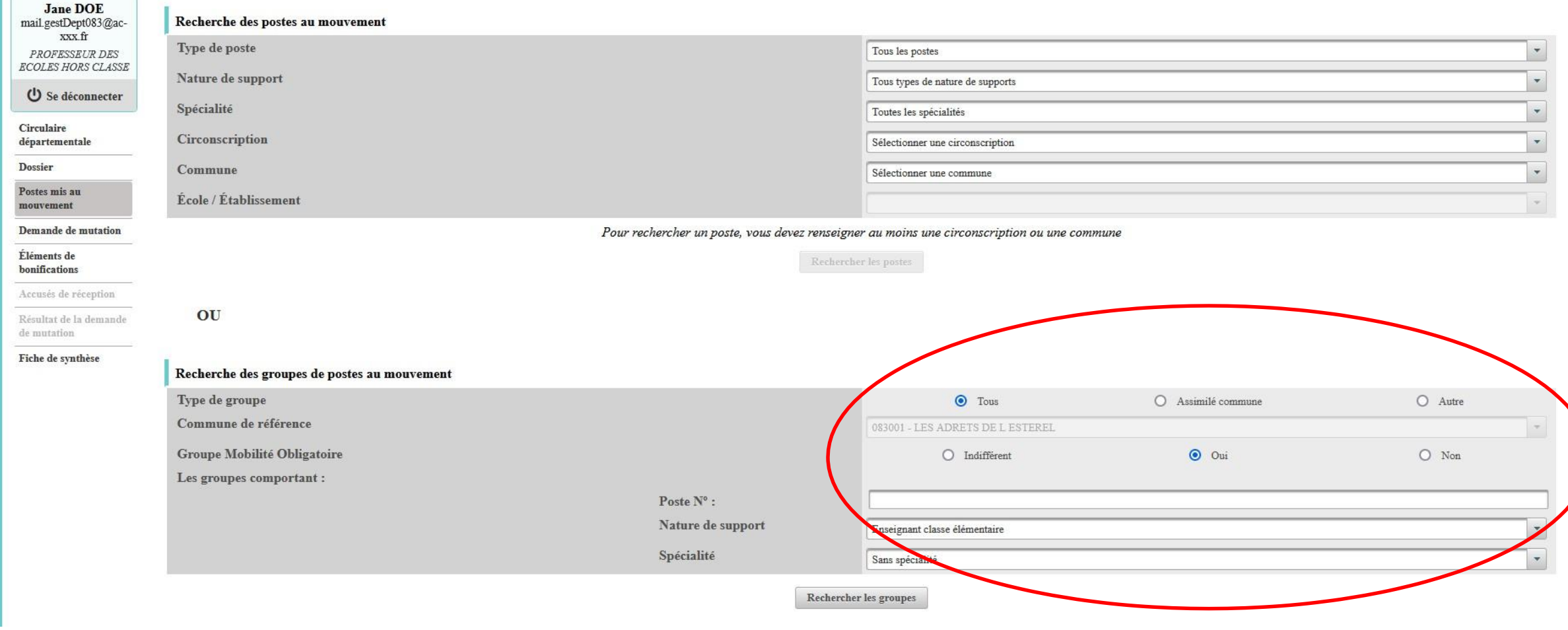

C retou

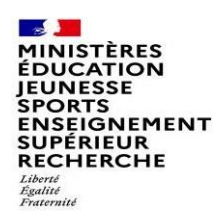

## Résultats de la recherche sur un groupe

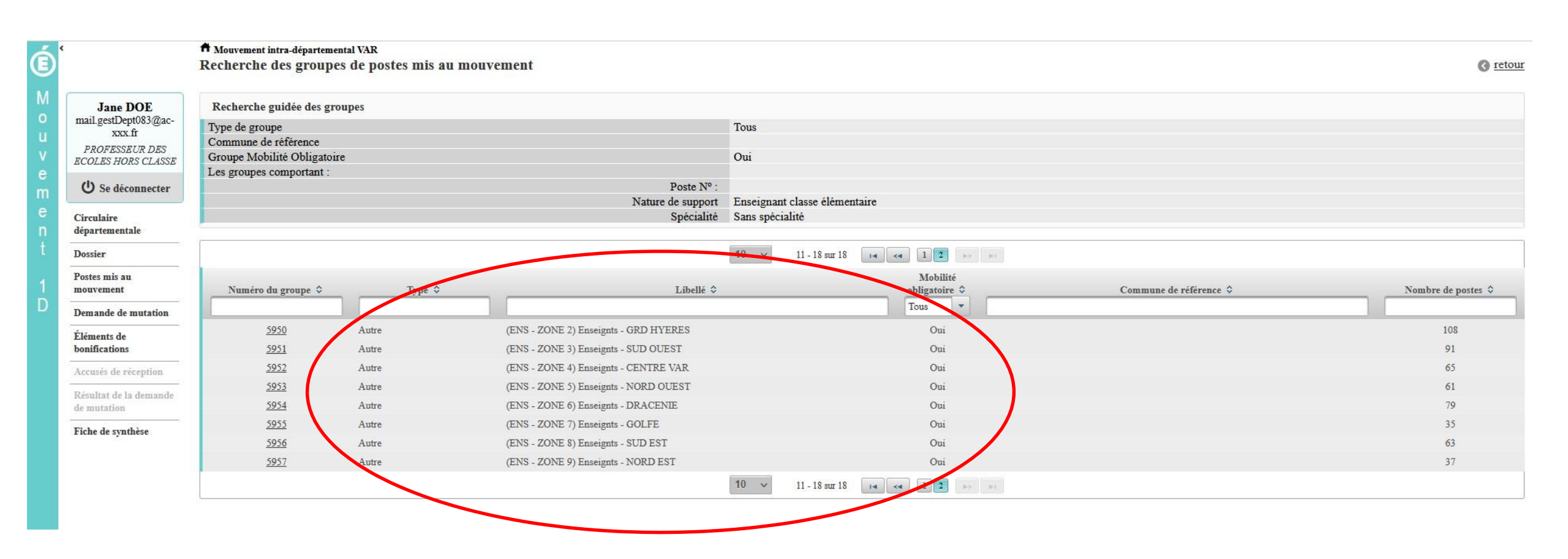

| SEIGNEMENT<br>PÉRIEUR<br>CHERCHE                                                        | Ħ Mouvement intra-dép<br>A ioufer un vœu                          | artemental VAR                                                                                                    | 4                                                                                                    | ji recercian an g                                                                                                    | Vous<br>intére                                                             | pouvez consulte<br>sse puis formule                                                                                                    | er le détail du grou<br>er un vœu sur ce                                                                                                    | upe qui v<br>groupe                                                                                                    | /ous                                                                                                    | () retu                                                                                                    |  |  |
|-----------------------------------------------------------------------------------------|-------------------------------------------------------------------|----------------------------------------------------------------------------------------------------|----------------------------------------------------------------------------------------------------|----------------------------------------------------------------------------------------------------|----------------------------------------------------------------------------|----------------------------------------------------------------------------------------------------|----------------------------------------------------------------------------------------------------|----------------------------------------------------------------------------------------------------|----------------------------------------------------------------------------------------------------|----------------------------------------------------------------------------------------------------|--|--|
|                                                                                         | injourer un rocu                                                  |                                                                                                    |                                                                                                    |                                                                                                    |                                                                            |                                                                                                    |                                                                                                    |                                                                                                    |                                                                                                    | <u> </u>                                                                                                    |  |  |
| Jane DOE                                                                                | Vous avez selection                                               | iné le groupe s                                                                                                    | suivant                                                                                                    |                                                                                                    |                                                                            |                                                                                                    |                                                                                                    |                                                                                                    |                                                                                                    |                                                                                                    |  |  |
| xxx.fr                                                                                  | Numéro du groupe                                                  |                                                                                                    |                                                                                                    | 5950                                                                                                    |                                                                            |                                                                                                    |                                                                                                    |                                                                                                    |                                                                                                    |                                                                                                    |  |  |
| PROFESSEUR DES                                                                          | Code du groupe 360_184<br>S Libellé du groupe (FNS - ZONE 2) Ense |                                                                                                    |                                                                                                    |                                                                                                    |                                                                            | aseignts - GRD HYERES                                                                                                    |                                                                                                    |                                                                                                    |                                                                                                    |                                                                                                    |  |  |
| OLES HORS CLASSE                                                                        | Type du groupe                                                    |                                                                                                    |                                                                                                    | A                                                                                                    |                                                                            |                                                                                                    |                                                                                                    |                                                                                                    |                                                                                                    |                                                                                                    |  |  |
| U Se déconnecter                                                                        | Commune de référen                                                | ice                                                                                                    |                                                                                                    | 100                                                                                                    |                                                                            |                                                                                                    |                                                                                                    |                                                                                                    |                                                                                                    |                                                                                                    |  |  |
| rculaire<br>partementale                                                                | Groupe Mobilité Obl                                               | i groupe<br>ligatoire                                                                                                    |                                                                                                    | 108<br>Oui                                                                                                    |                                                                            |                                                                                                    |                                                                                                    |                                                                                                    |                                                                                                    |                                                                                                    |  |  |
| ossier                                                                                  | Liste des postes dans                                             | s le groupe                                                                                                    |                                                                                                    |                                                                                                    |                                                                            |                                                                                                    |                                                                                                    |                                                                                                    |                                                                                                    |                                                                                                    |  |  |
| ostes mis au<br>ouvement                                                                | 10 v 1-10 sur 108 14 c 1 2 3 4 5 6 7 8 9 10 >> >+                 |                                                                                                    |                                                                                                    |                                                                                                    |                                                                            |                                                                                                    |                                                                                                    |                                                                                                    |                                                                                                    |                                                                                                    |  |  |
| emande de mutation                                                                      |                                                                   |                                                                                                    |                                                                                                    |                                                                                                    |                                                                            |                                                                                                    |                                                                                                    |                                                                                                    |                                                                                                    |                                                                                                    |  |  |
| léments de                                                                              |                                                                   |                                                                                                    |                                                                                                    |                                                                                                    |                                                                            |                                                                                                    |                                                                                                    |                                                                                                    | Nh de postes                                                                                                  |                                                                                                    |  |  |
| onifications                                                                            | Rang \$                                                           | Numéro de<br>poste ≎                                                                                                    | Commune 🗘                                                                                                    | Établissement 🗘                                                                                                    | Type de<br>poste ≎                                                         | Nature de support 🗘                                                                                                    | Spécialité / Nb classes 🗘                                                                                                    | Nb de postes<br>vacants \$                                                                                                    | No de postes<br>susceptibles<br>d'être<br>vacants \$                                                          | Nb de post<br>inaccessib<br>≎                                                                                                    |  |  |
| cusés de réception                                                                      | Rang \$                                                           | Numéro de<br>poste \$                                                                                                    | Commune \$                                                                                                    | Établissement ≎                                                                                                    | Type de<br>poste ≎                                                         | Nature de support 🗢                                                                                                    | Spécialité / Nb classes 🗘                                                                                                    | Nb de postes<br>vacants \$                                                                                                    | No de postes<br>susceptibles<br>d'être<br>vacants \$                                                          | Nb de pos<br>inaccessib<br>≎                                                                                                    |  |  |
| nifications<br>cusés de réception<br>sultat de la demande<br>mutation                   | Rang ≎<br>1                                                       | Numéro de<br>poste \$<br>30589                                                                                                    | Commune \$                                                                                                    | Établissement ≎<br>ECOLE PRIMAIRE PUBLIQUE ECOLE PRIMAIRE DES<br>TANNERIES (0830626E)                                                                                                    | Type de<br>poste \$                                                        | Nature de support ≎<br>Enseignant classe élémentaire                                                                                                    | Spécialité / Nb classes 🗘                                                                                                    | Nb de postes<br>vacants ≎<br>0                                                                                                    | No de postes<br>susceptibles<br>d'être<br>vacants \$                                                          | Nb de por<br>inaccessil<br>\$<br>0                                                                                                    |  |  |
| nifications<br>cusés de réception<br>sultat de la demande<br>mutation<br>he de synthèse | Rang \$                                                           | Numéro de<br>poste ≎<br>30589<br>30591                                                                                            | Commune \$ EELGENTIER BORMES LES MIMOSAS                                                                                                  | Établissement ≎<br>ECOLE PRIMAIRE PUBLIQUE ECOLE PRIMAIRE DES<br>TANNERIES (0830626E)<br>ECOLE ELEMENTAIRE PUBLIQUE JEAN MOULIN<br>(0831149Y)                                                                                                    | Type de<br>poste \$<br>E<br>E                                              | Nature de support ≎<br>Enseignant classe élémentaire<br>Enseignant classe élémentaire                                                                                                    | Spécialité / Nb classes \$<br>Sans spécialité<br>Sans spécialité                                                                                                    | Nb de postes<br>vacants ≎<br>0<br>1                                                                                                    | No de postes<br>susceptibles<br>d'être<br>vacants \$<br>3<br>11                                               | Nb de po<br>inaccessi<br>0                                                                                                    |  |  |
| uifications<br>usés de réception<br>ultat de la demande<br>nutation<br>re de synthèse   | Rang ≎<br>1<br>2<br>3                                             | Numéro de poste ≎           30589           30591           30608                                                                 | Commune \$ EELGENTIER BORMES LES MIMOSAS CARQUEIRANNE                                                                                     | Établissement ≎<br>ECOLE PRIMAIRE PUBLIQUE ECOLE PRIMAIRE DES<br>TANNERIES (0830626E)<br>ECOLE ELEMENTAIRE PUBLIQUE JEAN MOULIN<br>(0831149Y)<br>ECOLE ELEMENTAIRE PUBLIQUE JULES FERRY<br>(0830652H)                                                                                                    | Type de<br>poste \$<br>E<br>E<br>E                                         | Nature de support \$<br>Enseignant classe élémentaire<br>Enseignant classe élémentaire<br>Enseignant classe élémentaire                                                                                                    | Spécialité / Nb classes \$ Sans spécialité Sans spécialité Sans spécialité                                                                                                    | Nb de postes<br>vacants ≎<br>0<br>1<br>0                                                                                                    | No de postes<br>susceptibles<br>d'être<br>vacants \$<br>3<br>11<br>6                                          | Nb de py<br>inaccessi<br>0<br>0<br>0                                                                                                    |  |  |
| ifications<br>usés de réception<br>ultat de la demande<br>nutation<br>he de synthèse    | Rang ≎<br>1<br>2<br>3<br>4                                        | Numéro de poste ≎           30589           30591           30608           30609                                                 | Commune \$ EELGENTIER BORMES LES MIMOSAS CARQUEIRANNE CARQUEIRANNE                                                                        | Établissement ≎<br>ECOLE PRIMAIRE PUBLIQUE ECOLE PRIMAIRE DES TANNERIES (0830626E)<br>ECOLE ELEMENTAIRE PUBLIQUE JEAN MOULIN (0831149Y)<br>ECOLE ELEMENTAIRE PUBLIQUE JULES FERRY (0830652H)<br>ECOLE ELEMENTAIRE PUBLIQUE MARCEL PAGNOL (0830653J)                                                                                                    | Type de<br>poste \$<br>E<br>E<br>E<br>E                                    | Nature de support \$<br>Enseignant classe élémentaire<br>Enseignant classe élémentaire<br>Enseignant classe élémentaire<br>Enseignant classe élémentaire                                                                                                    | Spécialité / Nb classes \$ Sans spécialité Sans spécialité Sans spécialité Sans spécialité Sans spécialité                                                                                                    | Nb de postes<br>vacants \$           0           1           0           0           0                                                                                                    | No de postes<br>susceptibles<br>d'être<br>vacants \$<br>3<br>11<br>6<br>7                                     | Nb de pu<br>inaccessi<br>0<br>0<br>0<br>0                                                                                                    |  |  |
| ulfications<br>:usés de réception<br>:ultat de la demande<br>mutation<br>he de synthèse | Rang ≎ 1 2 3 4 5                                                  | Numéro de<br>poste \$<br>30589<br>30591<br>30608<br>30609<br>30619                                                                | Commune \$ EELGENTIER BORMES LES MIMOSAS CARQUEIRANNE CARQUEIRANNE COLLOBRIERES                                                           | Établissement ≎<br>ECOLE PRIMAIRE PUBLIQUE ECOLE PRIMAIRE DES TANNERIES (0830626E)<br>ECOLE ELEMENTAIRE PUBLIQUE JEAN MOULIN (0831149Y)<br>ECOLE ELEMENTAIRE PUBLIQUE JULES FERRY (0830652H)<br>ECOLE ELEMENTAIRE PUBLIQUE MARCEL PAGNOL (0830653J)<br>ECOLE ELEMENTAIRE PUBLIQUE DOCTEUR VARENNE (0830944A)                                                                                                    | Type de<br>poste \$<br>E<br>E<br>E<br>E<br>E<br>E<br>E                     | Nature de support \$<br>Enseignant classe élémentaire<br>Enseignant classe élémentaire<br>Enseignant classe élémentaire<br>Enseignant classe élémentaire<br>Enseignant classe élémentaire                                                                                                   | Spécialité / Nb classes \$         Sans spécialité         Sans spécialité         Sans spécialité         Sans spécialité         Sans spécialité         Sans spécialité                                                                                                    | Nb de postes<br>vacants \$           0           1           0           0           0           0           0           0           0           0                                                                                                    | No de postes<br>susceptibles<br>d'être<br>vacants \$<br>3<br>11<br>6<br>7<br>3                                | Nb de perinaccessi           ↓           ↓           ↓           ↓           ↓           ↓           ↓           ↓           ↓           ↓           ↓           ↓           ↓           ↓           ↓           ↓           ↓           ↓           ↓           ↓           ↓           ↓           ↓           ↓           ↓           ↓           ↓           ↓           ↓           ↓           ↓           ↓           ↓           ↓           ↓           ↓           ↓           ↓           ↓           ↓           ↓           ↓           ↓           ↓           ↓           ↓           ↓           ↓           ↓           ↓           ↓           ↓ |  |  |
| uifications<br>usés de réception<br>ultat de la demande<br>nutation<br>he de synthèse   | Rang ≎ 1 1 2 3 4 5 6                                              | Numéro de<br>poste \$<br>30589<br>30591<br>30608<br>30609<br>30619<br>30622                                                       | Commune \$ BELGENTIER BORMES LES MIMOSAS CARQUEIRANNE CARQUEIRANNE COLLOBRIERES LA CRAU                                                   | Établissement \$  ECOLE PRIMAIRE PUBLIQUE ECOLE PRIMAIRE DES TANNERIES (0830626E)  ECOLE ELEMENTAIRE PUBLIQUE JEAN MOULIN (0831149Y)  ECOLE ELEMENTAIRE PUBLIQUE JULES FERRY (0830652H)  ECOLE ELEMENTAIRE PUBLIQUE MARCEL PAGNOL (0830653J)  ECOLE ELEMENTAIRE PUBLIQUE DOCTEUR VARENNE (0830944A)  ECOLE ELEMENTAIRE PUBLIQUE JULES FERRY (0830567R)                                                                                                    | Type de<br>poste \$<br>E<br>E<br>E<br>E<br>E<br>E<br>E<br>E                | Nature de support \$<br>Enseignant classe élémentaire<br>Enseignant classe élémentaire<br>Enseignant classe élémentaire<br>Enseignant classe élémentaire<br>Enseignant classe élémentaire<br>Enseignant classe élémentaire                                                                  | Spécialité / Nb classes \$         Sans spécialité         Sans spécialité         Sans spécialité         Sans spécialité         Sans spécialité         Sans spécialité         Sans spécialité         Sans spécialité         Sans spécialité         Sans spécialité         Sans spécialité                                                                                                    | Nb de postes<br>vacants \$           0           1           0           0           0           0           0           0           0           0           0           0           0           0           0           0           0           0                                                                         | No de postes<br>susceptibles<br>d'être<br>vacants \$<br>3<br>11<br>6<br>7<br>3<br>9                           | Nb de prinaccessi           ↓           ↓           ↓           ↓           ↓           ↓           ↓           ↓           ↓           ↓           ↓           ↓           ↓           ↓           ↓           ↓           ↓           ↓           ↓           ↓           ↓           ↓           ↓           ↓           ↓           ↓           ↓           ↓           ↓           ↓           ↓           ↓           ↓           ↓           ↓           ↓           ↓           ↓           ↓           ↓           ↓           ↓           ↓           ↓           ↓           ↓           ↓           ↓           ↓           ↓           ↓           ↓  |  |  |
| ifications<br>usés de réception<br>ultat de la demande<br>nutation<br>he de synthèse    | Rang ≎ 1 2 3 4 5 6 7                                              | Numéro de poste            30589           30591           30608           30609           30619           30622           30623  | Commune ≎<br>BELGENTIER<br>BORMES LES MIMOSAS<br>CARQUEIRANNE<br>CARQUEIRANNE<br>COLLOBRIERES<br>LA CRAU<br>LA CRAU                       | Établissement \$  ECOLE PRIMAIRE PUBLIQUE ECOLE PRIMAIRE DES TANNERIES (0830626E)  ECOLE ELEMENTAIRE PUBLIQUE JEAN MOULIN (0831149Y)  ECOLE ELEMENTAIRE PUBLIQUE JULES FERRY (0830652H)  ECOLE ELEMENTAIRE PUBLIQUE MARCEL PAGNOL (0830653J)  ECOLE ELEMENTAIRE PUBLIQUE DOCTEUR VARENNE (0830944A)  ECOLE ELEMENTAIRE PUBLIQUE JULES FERRY (0830567R)  ECOLE ELEMENTAIRE PUBLIQUE JEAN AICARD (0831191U)                                                                                                    | Type de<br>poste \$<br>E<br>E<br>E<br>E<br>E<br>E<br>E<br>E<br>E           | Nature de support \$ Enseignant classe élémentaire Enseignant classe élémentaire Enseignant classe élémentaire Enseignant classe élémentaire Enseignant classe élémentaire Enseignant classe élémentaire Enseignant classe élémentaire                                                      | Spécialité / Nb classes \$         Sans spécialité         Sans spécialité         Sans spécialité         Sans spécialité         Sans spécialité         Sans spécialité         Sans spécialité         Sans spécialité         Sans spécialité         Sans spécialité         Sans spécialité         Sans spécialité         Sans spécialité                                                                         | Nb de postes<br>vacants \$           0           1           0           0           0           0           0           0           0           0           0           0           0           0           0           0           0           0           0           0           0           0           0             | No de postes<br>susceptibles<br>d'être<br>vacants \$<br>3<br>11<br>6<br>7<br>3<br>9<br>9<br>9                 | Nb de pointecessi           ↓           ↓           ↓           ↓           ↓           ↓           ↓           ↓           ↓           ↓           ↓           ↓           ↓           ↓           ↓           ↓           ↓           ↓           ↓           ↓           ↓           ↓           ↓           ↓           ↓           ↓           ↓           ↓           ↓           ↓           ↓           ↓           ↓           ↓           ↓           ↓           ↓           ↓           ↓           ↓           ↓           ↓           ↓           ↓           ↓           ↓           ↓           ↓           ↓           ↓           ↓           ↓  |  |  |
| ifications<br>usés de réception<br>ultat de la demande<br>nutation<br>ne de synthèse    | Rang ≎ 1 1 2 3 4 5 6 7 8                                          | Numéro de poste ≎           30589           30591           30608           30609           30619           30623           30624 | Commune ≎<br>BELGENTIER<br>BORMES LES MIMOSAS<br>CARQUEIRANNE<br>CARQUEIRANNE<br>COLLOBRIERES<br>LA CRAU<br>LA CRAU<br>LA CRAU            | Établissement \$  ECOLE PRIMAIRE PUBLIQUE ECOLE PRIMAIRE DES TANNERIES (0830626E)  ECOLE ELEMENTAIRE PUBLIQUE JEAN MOULIN (0831149Y)  ECOLE ELEMENTAIRE PUBLIQUE JULES FERRY (0830652H)  ECOLE ELEMENTAIRE PUBLIQUE MARCEL PAGNOL (0830653J)  ECOLE ELEMENTAIRE PUBLIQUE DOCTEUR VARENNE (0830944A)  ECOLE ELEMENTAIRE PUBLIQUE JULES FERRY (0830567R)  ECOLE ELEMENTAIRE PUBLIQUE JEAN AICARD (0831191U) ECOLE ELEMENTAIRE PUBLIQUE JEAN GIONO (0831202F)                                                                                                    | Type de<br>poste ≎<br>E<br>E<br>E<br>E<br>E<br>E<br>E<br>E<br>E<br>E       | Nature de support \$ Enseignant classe élémentaire Enseignant classe élémentaire Enseignant classe élémentaire Enseignant classe élémentaire Enseignant classe élémentaire Enseignant classe élémentaire Enseignant classe élémentaire                                                      | Spécialité / Nb classes \$         Sans spécialité         Sans spécialité         Sans spécialité         Sans spécialité         Sans spécialité         Sans spécialité         Sans spécialité         Sans spécialité         Sans spécialité         Sans spécialité         Sans spécialité         Sans spécialité         Sans spécialité         Sans spécialité                                                 | Nb de postes<br>vacants \$           0           1           0           0           0           0           0           0           0           0           0           0           0           0           0           1                                                                                                 | No de postes<br>susceptibles<br>d'être<br>vacants \$<br>3<br>11<br>6<br>7<br>3<br>9<br>9<br>9<br>9<br>13      | Nb de pointecessi           ↓           ↓           ↓           ↓           ↓           ↓           ↓           ↓           ↓           ↓           ↓           ↓           ↓           ↓           ↓           ↓           ↓           ↓           ↓           ↓           ↓           ↓           ↓           ↓           ↓           ↓           ↓           ↓           ↓           ↓           ↓           ↓           ↓           ↓           ↓           ↓           ↓           ↓           ↓           ↓           ↓           ↓           ↓           ↓           ↓           ↓           ↓           ↓           ↓           ↓           ↓           ↓  |  |  |
| ifications<br>usés de réception<br>ultat de la demande<br>nutation<br>he de synthèse    | Rang ≎ 1 1 2 3 4 5 6 7 8 9                                        | Numéro de<br>poste \$<br>30589<br>30591<br>30608<br>30609<br>30619<br>30622<br>30622<br>30623<br>30624<br>30625                   | Commune ≎<br>BELGENTIER<br>BORMES LES MIMOSAS<br>CARQUEIRANNE<br>CARQUEIRANNE<br>COLLOBRIERES<br>LA CRAU<br>LA CRAU<br>LA CRAU<br>LA CRAU | Établissement \$         ECOLE PRIMAIRE PUBLIQUE ECOLE PRIMAIRE DES TANNERIES (0830626E)         ECOLE ELEMENTAIRE PUBLIQUE JEAN MOULIN (0831149Y)         ECOLE ELEMENTAIRE PUBLIQUE JULES FERRY (0830652H)         ECOLE ELEMENTAIRE PUBLIQUE MARCEL PAGNOL (0830653J)         ECOLE ELEMENTAIRE PUBLIQUE DOCTEUR VARENNE (0830944A)         ECOLE ELEMENTAIRE PUBLIQUE JULES FERRY (0830567R)         ECOLE ELEMENTAIRE PUBLIQUE JEAN AICARD (0831191U)         ECOLE ELEMENTAIRE PUBLIQUE JEAN AICARD (0831191U)         ECOLE ELEMENTAIRE PUBLIQUE JEAN GIONO (0831202F)         ECOLE FELEMENTAIRE PUBLIQUE JEAN GIONO (0831202F) | Type de<br>poste \$<br>E<br>E<br>E<br>E<br>E<br>E<br>E<br>E<br>E<br>E<br>E | Nature de support ≎<br>Enseignant classe élémentaire<br>Enseignant classe élémentaire<br>Enseignant classe élémentaire<br>Enseignant classe élémentaire<br>Enseignant classe élémentaire<br>Enseignant classe élémentaire<br>Enseignant classe élémentaire<br>Enseignant classe élémentaire | Spécialité / Nb classes \$         Sans spécialité         Sans spécialité | Nb de postes<br>vacants \$           0           1           0           0           0           0           0           0           0           0           0           0           0           0           0           0           0           0           0           0           0           0           0           0 | No de postes<br>susceptibles<br>d'être<br>vacants \$<br>3<br>11<br>6<br>7<br>3<br>9<br>9<br>9<br>9<br>13<br>5 | Nb de puinaccess           ↓           ↓           ↓           ↓           ↓           ↓           ↓           ↓           ↓           ↓           ↓           ↓           ↓           ↓           ↓           ↓           ↓           ↓           ↓           ↓           ↓           ↓           ↓           ↓           ↓           ↓           ↓           ↓           ↓           ↓           ↓           ↓           ↓           ↓           ↓           ↓           ↓           ↓           ↓           ↓           ↓           ↓           ↓           ↓           ↓           ↓           ↓           ↓           ↓           ↓           ↓           ↓   |  |  |

Formuler un vœu sur ce groupe

1

C

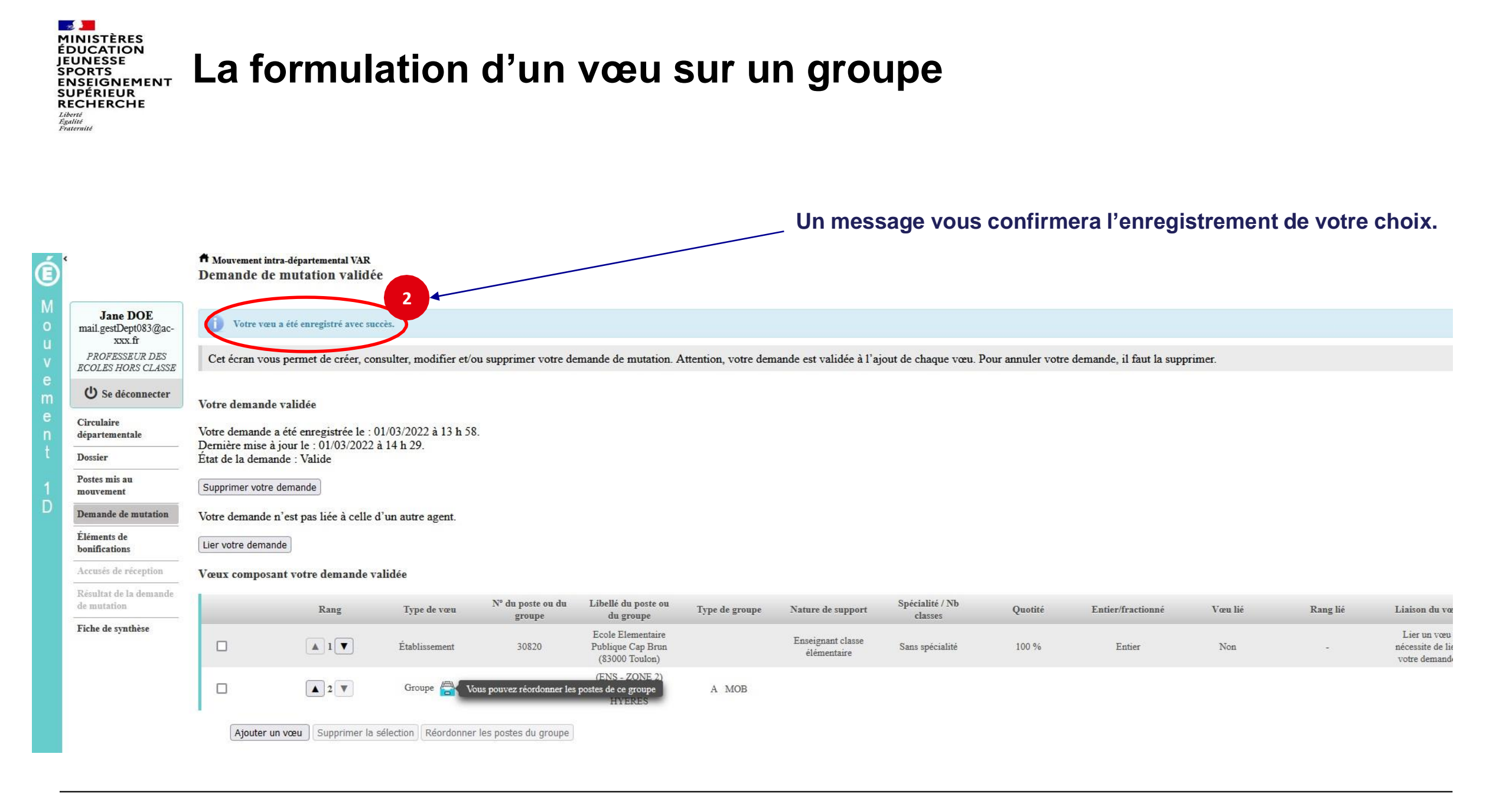

MINISTÈRES ÉDUCATION JEUNESSE SPORTS ENSEIGNEMENT SUPÉRIEUR RECHERCHE Libert Fatemité Fatemité

# Quelques petites astuces pour formuler vos vœux...

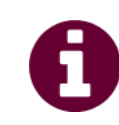

Vous pouvez panacher les vœux groupe et les vœux sur un poste dans votre demande de mutation.

**Tous les postes sont susceptibles d'être vacants au mouvement !** En effet, l'algorithme cherche à pourvoir en même temps les postes vacants et ceux libérés par les candidats qui obtiennent une mutation. Avec les vœux groupe, vous ne passez pas à côté des postes libérés par les candidats participant au mouvement !

Un poste vous intéresse plus particulièrement dans un groupe ? Vous avez la possibilité de **classer les postes au sein d'un groupe par ordre de préférence**. L'algorithme cherche à satisfaire votre vœu de meilleur rang (ou sous rang de vœu pour un vœu groupe) !

Vous ne connaissez pas les postes offerts au mouvement ? **Consultez** la rubrique « **postes mis au mouvement** ».

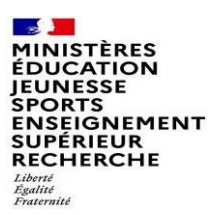

## Le classement des postes/écoles au sein d'un vœu groupe

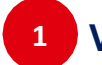

Vous pouvez classer les postes au sein d'un vœu groupe

| É      |                                                                                                    | A Mouvement in<br>Demande de                                                 | tra-départemental VAR<br>e mutation validé           | e                                   |                             |                                                          |                      |                                  |                            |                   |                            |         |          |                                                   |
|--------|----------------------------------------------------------------------------------------------------|------------------------------------------------------------------------------|------------------------------------------------------|-------------------------------------|-----------------------------|----------------------------------------------------------|----------------------|----------------------------------|----------------------------|-------------------|----------------------------|---------|----------|---------------------------------------------------|
| M      | Jane DOE                                                                                                    | Cet écran vou                                                                | us permet de créer, con                              | nsulter, modifier et/ou             | supprimer votre de          | mande de mutation. A                                     | Attention, votre dem | ande est validée à l'aj          | out de chaque vœu. P       | our annuler votre | e demande, il faut la supp | rimer.  |          |                                                   |
| u<br>v | NAME SEARCH AND A STREET AND A STREET AND A | Votre demande                                                                | e validée                                            |                                     |                             |                                                          |                      |                                  |                            |                   |                            |         |          |                                                   |
| e<br>m | U Se déconnecter                                                                                                    | Votre demande<br>Demière mise à                                              | a été enregistrée le : 0<br>à jour le : 01/03/2022 ; | 01/03/2022 à 13 h 58.<br>à 14 h 29. |                             |                                                          |                      |                                  |                            |                   |                            |         |          |                                                   |
| e<br>n | Circulaire                                                                                                    | État de la dema                                                              | nde : Valide                                         |                                     |                             |                                                          |                      |                                  |                            |                   |                            |         |          |                                                   |
| Ť      | Dossier                                                                                                    | Supprimer votre                                                              | demande                                              |                                     |                             |                                                          |                      |                                  |                            |                   |                            |         |          |                                                   |
| 1      | Postes mis au<br>mouvement                                                                                                    | Votre demande n'est pas liée à celle d'un autre agent.<br>Lier votre demande |                                                      |                                     |                             |                                                          |                      |                                  |                            |                   |                            |         |          |                                                   |
| D      | Demande de mutation                                                                                                    |                                                                              |                                                      |                                     |                             |                                                          |                      |                                  |                            |                   |                            |         |          |                                                   |
|        | Éléments de<br>bonifications                                                                                                    | Vœux compos:                                                                 | ant votre demande v                                  | alidée                              |                             |                                                          |                      |                                  |                            |                   |                            |         |          |                                                   |
|        | Accusés de réception                                                                                                    |                                                                              | Rang                                                 | Type de vœu                         | N° du poste ou du<br>groupe | Libellé du poste ou<br>du groupe                         | Type de groupe       | Nature de support                | Spécialité / Nb<br>classes | Quotité           | Entier/fractionné          | Vœu lié | Rang lié | Liaison du vœu                                    |
|        | Résultat de la demande<br>de mutation                                                                                                    |                                                                              |                                                      | Établissement                       | 30820                       | Ecole Elementaire<br>Publique Cap Brun<br>(83000 Toulon) |                      | Enseignant classe<br>élémentaire | Sans spécialité            | 100 %             | Entier                     | Non     | -        | Lier un vœu<br>nécessite de lier<br>votre demande |
|        | Fiche de synthèse                                                                                                    | ☑                                                                            | ▲ 2 ▼                                                | Groupe 🖶                            | ▼ <u>5950</u>               | (ENS - ZONE 2)<br>Enseignts - GRD<br>HYERES              | A MOB                |                                  |                            |                   |                            |         |          |                                                   |
|        |                                                                                                    | Ajouter u                                                                    | un vœu Supprimer la s                                | sélection Réordonner le             | es postes du groupe         |                                                          |                      |                                  |                            |                   |                            |         |          |                                                   |
|        |                                                                                                    |                                                                              |                                                      |                                     |                             |                                                          |                      |                                  |                            |                   |                            |         |          |                                                   |

MINISTÈRES ÉDUCATION JEUNESSE SPORTS ENSEIGNEMENT SUPÉRIEUR RECHERCHE Liberté Égalité Fraternité

2

## L'enregistrement de l'ordre des postes au sein d'un groupe par ordre de préférence

Vous pouvez saisir le nouveau rang du poste à réordonner au sein du groupe

|                                                     | A Mouven<br>Réordo                   | nent intra-dépar<br>nner les po | temental VAR<br>stes du gro                                                  | oupe                                                               |                                                                                                    |                                         |                                                                                                    |                                                                                                    |                                               |                                          |                                                 |  |  |  |
|-----------------------------------------------------|--------------------------------------|---------------------------------|------------------------------------------------------------------------------|--------------------------------------------------------------------|----------------------------------------------------------------------------------------------------|-----------------------------------------|----------------------------------------------------------------------------------------------------|----------------------------------------------------------------------------------------------------|-----------------------------------------------|------------------------------------------|-------------------------------------------------|--|--|--|
| Jane DOE                                            | Vous av                              | vez selectionn                  | é le groupe su                                                               | livant                                                             |                                                                                                    |                                         |                                                                                                    |                                                                                                    |                                               |                                          |                                                 |  |  |  |
| ail.gestDept083@ac-                                 | Numéro                               | du groupe                       |                                                                              |                                                                    | 5950                                                                                                    |                                         |                                                                                                    |                                                                                                    |                                               |                                          |                                                 |  |  |  |
| PROFESSEUR DES                                      | Code du                              | groupe                          |                                                                              |                                                                    | 360_184                                                                                                    |                                         |                                                                                                    |                                                                                                    |                                               |                                          |                                                 |  |  |  |
| COLES HORS CLASSE                                   | Libellé d                            | lu groupe                       |                                                                              |                                                                    | (ENS - ZONE 2) Ense                                                                                                    | ignts - GRD HYEF                        | RES                                                                                                    |                                                                                                    |                                               |                                          |                                                 |  |  |  |
| la la                                               | Type du                              | groupe                          |                                                                              |                                                                    | A                                                                                                    |                                         |                                                                                                    |                                                                                                    |                                               |                                          |                                                 |  |  |  |
| 9 Se déconnecter                                    | Commu                                | ne de référence                 | 3                                                                            |                                                                    | 100                                                                                                    |                                         |                                                                                                    |                                                                                                    |                                               |                                          |                                                 |  |  |  |
|                                                     | Nombre                               | de postes du g                  | roupe                                                                        |                                                                    | 108                                                                                                    | 108                                     |                                                                                                    |                                                                                                    |                                               |                                          |                                                 |  |  |  |
| culaire<br>artementale                              | Groupe                               | Mobilite Oblig                  | atoire                                                                       |                                                                    | Uu                                                                                                    |                                         |                                                                                                    |                                                                                                    |                                               |                                          |                                                 |  |  |  |
|                                                     | Liste des                            | postes dans l                   | e groupe                                                                     |                                                                    |                                                                                                    |                                         |                                                                                                    |                                                                                                    |                                               |                                          |                                                 |  |  |  |
| ssier                                               | Vous pour                            | vez changer l'o                 | ordre d'un poste                                                             | e en cliquant sur son rang.                                        |                                                                                                    |                                         |                                                                                                    |                                                                                                    |                                               |                                          |                                                 |  |  |  |
| tes mis au                                          | -                                    |                                 |                                                                              | N 83                                                               |                                                                                                    |                                         |                                                                                                    |                                                                                                    |                                               |                                          |                                                 |  |  |  |
| ouvement                                            | 10 × 1-10 sur 108 4 4 5 6 7 8 9 10 5 |                                 |                                                                              |                                                                    |                                                                                                    |                                         |                                                                                                    |                                                                                                    |                                               |                                          |                                                 |  |  |  |
| emande de mutation                                  |                                      |                                 |                                                                              |                                                                    |                                                                                                    |                                         |                                                                                                    |                                                                                                    |                                               |                                          |                                                 |  |  |  |
| ements de                                           | 2                                    |                                 |                                                                              |                                                                    |                                                                                                    |                                         |                                                                                                    |                                                                                                    |                                               | Nb de postes                             |                                                 |  |  |  |
| nifications                                         |                                      |                                 | Numíno de                                                                    |                                                                    |                                                                                                    |                                         |                                                                                                    |                                                                                                    |                                               | susceptibles                             |                                                 |  |  |  |
| cusés de réception                                  |                                      |                                 | vinnern de                                                                   |                                                                    |                                                                                                    | Type de                                 |                                                                                                    |                                                                                                    | Nh de nostes                                  | d'être                                   | Nb de poste<br>inaccessible                     |  |  |  |
|                                                     |                                      | Rang 🗘                          | poste \$                                                                     | Commune \$                                                         | Établissement 🗘                                                                                                    | Type de<br>poste \$                     | Nature de support \$                                                                                                    | Spécialité / Nb classes 🗘                                                                                  | Nb de postes<br>vacants \$                    | d'être<br>vacants \$                     | Nb de poste:<br>inaccessibles<br>\$             |  |  |  |
| altat da la damanda                                 |                                      | Rang \$                         | poste \$                                                                     | Commune \$                                                         | Établissement \$                                                                                                    | Type de<br>poste \$                     | Nature de support \$                                                                                                    | Spécialité / Nb classes 🗘                                                                                  | Nb de postes<br>vacants \$                    | d'être<br>vacants ≎                      | Nb de poste<br>inaccessible:                    |  |  |  |
| sultat de la demande<br>mutation                    |                                      | Rang \$                         | 30589                                                                        | Commune \$                                                         | Établissement \$ ECOLE PRIMAIRE PUBLIQUE ECOLE PRIMAIRE DES TANNERIES (0830626E)                                                                                                    | Type de<br>poste \$                     | Nature de support \$                                                                                                    | Spécialité / Nb classes ≎                                                                                  | Nb de postes<br>vacants \$                    | d'être<br>vacants ≎                      | Nb de poste<br>inaccessible<br>0                |  |  |  |
| ultat de la demande<br>nutation<br>he de synthèse   |                                      | Rang \$                         | 30589<br>30591                                                               | Commune \$                                                         | Établissement \$ ECOLE PRIMAIRE PUBLIQUE ECOLE PRIMAIRE DES TANNERIES (0830626E) ECOLE ELEMENTAIRE PUBLIQUE JEAN MOULIN (0831149Y)                                                                                                    | Type de<br>poste \$<br>E<br>E           | Nature de support \$ Enseignant classe élémentaire Enseignant classe élémentaire                                                             | Spécialité / Nb classes \$<br>Sans spécialité<br>Sans spécialité                                           | Nb de postes<br>vacants ≎<br>0<br>1           | d'être<br>vacants ≎<br>3<br>11           | Nb de poste<br>inaccessible<br>0<br>0           |  |  |  |
| sultat de la demande<br>mutation<br>he de synthèse  |                                      | Rang ≎<br>1<br>2<br>3           | Numero de           poste \$           30589           30591           30608 | Commune \$ BELGENTIER BORMES LES MIMOSAS CARQUEIRANNE              | Établissement \$  ECOLE PRIMAIRE PUBLIQUE ECOLE PRIMAIRE DES TANNERIES (0830626E)  ECOLE ELEMENTAIRE PUBLIQUE JEAN MOULIN (0831149Y)  ECOLE ELEMENTAIRE PUBLIQUE JULES FERRY (0830652H)                                                             | Type de<br>poste \$<br>E<br>E<br>E      | Nature de support \$ Enseignant classe élémentaire Enseignant classe élémentaire Enseignant classe élémentaire                               | Spécialité / Nb classes \$ Sans spécialité Sans spécialité Sans spécialité                                 | Nb de postes<br>vacants \$<br>0<br>1<br>0     | d'être<br>vacants \$<br>3<br>11<br>6     | Nb de poste<br>inaccessible<br>0<br>0<br>0      |  |  |  |
| sultat de la demande<br>mutation<br>che de synthèse |                                      | Rang ≎<br>1<br>2<br>3<br>4      | yoste \$           30589           30591           30608           30609     | Commune \$ EELGENTIER BORMES LES MIMOSAS CARQUEIRANNE CARQUEIRANNE | Établissement ≎<br>ECOLE PRIMAIRE PUBLIQUE ECOLE PRIMAIRE DES TANNERIES (0830626E)<br>ECOLE ELEMENTAIRE PUBLIQUE JEAN MOULIN (0831149Y)<br>ECOLE ELEMENTAIRE PUBLIQUE JULES FERRY (0830652H)<br>ECOLE ELEMENTAIRE PUBLIQUE MARCEL PAGNOL (0830653J) | Type de<br>poste \$<br>E<br>E<br>E<br>E | Nature de support \$ Enseignant classe élémentaire Enseignant classe élémentaire Enseignant classe élémentaire Enseignant classe élémentaire | Spécialité / Nb classes \$ Sans spécialité Sans spécialité Sans spécialité Sans spécialité Sans spécialité | Nb de postes<br>vacants ≎<br>0<br>1<br>0<br>0 | d'être<br>vacants ≎<br>3<br>11<br>6<br>7 | Nb de poste<br>inaccessible<br>0<br>0<br>0<br>0 |  |  |  |

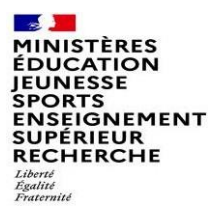

3

# L'enregistrement de l'ordre des postes au sein d'un groupe par ordre de préférence

Il vous sera demandé de valider votre souhait de changer l'ordre des postes.

| iste des postes dans le groupe<br>Vous pouvez changer l'ordre d'un poste en cliquant sur son rang. |          |                      |                    |                                                                                                    |                                  |                               |  |  |  |  |  |  |  |  |
|----------------------------------------------------------------------------------------------------|----------|----------------------|--------------------|----------------------------------------------------------------------------------------------------|----------------------------------|-------------------------------|--|--|--|--|--|--|--|--|
| 10 × 1 - 10 sur 108 + 4 + 4 1 2 3 4 5 6 7 8 9 10 + + 1                                             |          |                      |                    |                                                                                                    |                                  |                               |  |  |  |  |  |  |  |  |
|                                                                                                    | Rang \$  | Numéro de<br>poste ≎ | Commune \$         | Établissement 🗘                                                                                                    | Type de<br>poste ≎               | Nature de support \$          |  |  |  |  |  |  |  |  |
|                                                                                                    | 1        | 30589                | BELGENTIER         | Vous allez modifier l'ordre des postes du groupe.                                                                                                    | se élémentaire                   |                               |  |  |  |  |  |  |  |  |
|                                                                                                    | 1        | 30591                | BORMES LES MIMOSAS | La modification d'un ordre de poste entraînera la renumérotation automat<br>Par exemple:                                                                                             | mgs de postes.<br>se élémentaire |                               |  |  |  |  |  |  |  |  |
|                                                                                                    | <u>3</u> | 30608                | CARQUEIRANNE       | <ul> <li>-Vous remplacez l'ordre 6 par 2 : alors les postes 2 à 5 seront incrémentés</li> <li>-Vous remplacez l'ordre 2 par 6 : alors les postes 3 à 6 seront décrémentés</li> </ul> | se élémentaire                   |                               |  |  |  |  |  |  |  |  |
|                                                                                                    | <u>4</u> | 30609                | CARQUEIRANNE       | Êtes-vous sûr de vouloir continuer ?                                                                                                    | se élémentaire                   |                               |  |  |  |  |  |  |  |  |
|                                                                                                    | 5        | 30619                | COLLOBRIERES       | Valider X Annuler                                                                                                    | se élémentaire                   |                               |  |  |  |  |  |  |  |  |
|                                                                                                    | <u>6</u> | 30622                | LA CRAU            | (0830567R)                                                                                                    | se élémentaire                   |                               |  |  |  |  |  |  |  |  |
|                                                                                                    | 7        | 30623                | LA CRAU            | ECOLE ELEMENTAIRE PUBLIQUE JEAN AICARD<br>(0831191U)                                                                                                    | E                                | Enseignant classe élémentaire |  |  |  |  |  |  |  |  |
|                                                                                                    | <u>8</u> | 30624                | LA CRAU            | ECOLE ELEMENTAIRE PUBLIQUE JEAN GIONO (0831202F)                                                                                                    | E                                | Enseignant classe élémentaire |  |  |  |  |  |  |  |  |
|                                                                                                    | <u>9</u> | 30625                | LA CRAU            | ECOLE PRIMAIRE MARCEL PAGNOL (0831524F)                                                                                                    | E                                | Enseignant classe élémentaire |  |  |  |  |  |  |  |  |

#### MINISTÈRES ÉDUCATION JEUNESSE SPORTS ENSEIGNEMENT SUPÉRIEUR RECHERCHE Libert Fautemid

# L'enregistrement de l'ordre des postes au sein d'un groupe par ordre de préférence

#### Votre action sera confirmée par ce message

| ECOLES HORS CLASSE                    | Libellé du groupe       |                       |                              | (ENS - ZONE 2) Enseignts                                           | - GRD HYER          | ES                            |                            |                            | _                                   | _                              |
|---------------------------------------|-------------------------|-----------------------|------------------------------|--------------------------------------------------------------------|---------------------|-------------------------------|----------------------------|----------------------------|-------------------------------------|--------------------------------|
| U Se déconnecter                      | Commune de référence    | e                     |                              | A<br>102                                                           |                     |                               |                            |                            |                                     |                                |
| Circulaire<br>départementale          | Groupe Mobilité Oblig   | gatoire               |                              | Oui                                                                |                     |                               |                            |                            |                                     |                                |
| Dossier                               | Liste des postes dans   | le groupe             | to an alignment and son your |                                                                    |                     |                               |                            |                            |                                     |                                |
| Postes mis au                         | vous pouvez changer i d | rane a un posi        | e en cuquani sur son rang.   |                                                                    |                     |                               |                            |                            |                                     |                                |
| Demande de mutation                   |                         | /                     |                              | 10 v 1 - 10 sur 108 🖂 📢 🚺                                          | 2 3 4 5             | 6 7 8 9 10 +> +1              |                            |                            |                                     |                                |
| Éléments de                           |                         | /                     |                              |                                                                    |                     |                               |                            |                            | Nb de postes                        |                                |
| bonifications<br>Accusés de réception | Rang \$                 | Numéro de<br>poste \$ | Commune \$                   | Établissement 🗘                                                    | Type de<br>poste \$ | Nature de support 🗘           | Spécialité / Nb classes \$ | Nb de postes<br>vacants \$ | susceptibles<br>d'être<br>vacants ≎ | Nb de post<br>inaccessibl<br>≎ |
| Résultat de la demande                |                         |                       |                              |                                                                    |                     |                               |                            |                            |                                     | 1                              |
| de mutation                           | 1                       | 30591                 | BORMES LES MIMOSAS           | (0831149Y)                                                         | E                   | Enseignant classe élémentaire | Sans spécialité            | 1                          | 11                                  | 0                              |
| Fiche de synthèse                     | 2                       | 30589                 | BELGENTIER                   | ECOLE PRIMAIRE PUBLIQUE ECOLE PRIMAIRE DES<br>TANNERIES (0830626E) | E                   | Enseignant classe élémentaire | Sans spécialité            | 0                          | 3                                   | 0                              |
|                                       | <u>3</u>                | 30608                 | CARQUEIRANNE                 | ECOLE ELEMENTAIRE PUBLIQUE JULES FERRY<br>(0830652H)               | E                   | Enseignant classe élémentaire | Sans spécialité            | 0                          | 6                                   | 0                              |
|                                       | 4                       | 30609                 | CARQUEIRANNE                 | ECOLE ELEMENTAIRE PUBLIQUE MARCEL PAGNOL<br>(0830653J)             | E                   | Enseignant classe élémentaire | Sans spécialité            | 0                          | 7                                   | 0                              |
|                                       | <u>5</u>                | 30619                 | COLLOBRIERES                 | ECOLE ELEMENTAIRE PUBLIQUE DOCTEUR VARENNE<br>(0830944A)           | E                   | Enseignant classe élémentaire | Sans spécialité            | 0                          | 3                                   | 0                              |
|                                       | <u>6</u>                | 30622                 | LA CRAU                      | ECOLE ELEMENTAIRE PUBLIQUE JULES FERRY<br>(0830567R)               | E                   | Enseignant classe élémentaire | Sans spécialité            | 0                          | 9                                   | 0                              |
|                                       | <u>7</u>                | 30623                 | LA CRAU                      | ECOLE ELEMENTAIRE PUBLIQUE JEAN AICARD (0831191U)                  | E                   | Enseignant classe élémentaire | Sans spécialité            | 0                          | 9                                   | 0                              |
|                                       | <u>8</u>                | 30624                 | LA CRAU                      | ECOLE ELEMENTAIRE PUBLIQUE JEAN GIONO (0831202F)                   | E                   | Enseignant classe élémentaire | Sans spécialité            | 1                          | 13                                  | 0                              |
|                                       | <u>9</u>                | 30625                 | LA CRAU                      | ECOLE PRIMAIRE MARCEL PAGNOL (0831524F)                            | E                   | Enseignant classe élémentaire | Sans spécialité            | 0                          | 5                                   | 0                              |
|                                       | <u>10</u>               | 30627                 | CUERS                        | ECOLE ELEMENTAIRE PUBLIQUE JEAN JAURES 1<br>(0830570U)             | E                   | Enseignant classe élémentaire | Sans spécialité            | 1                          | 8                                   | 0                              |

Enregistrer l'ordre des postes du groupe

Retour à la liste des voeux

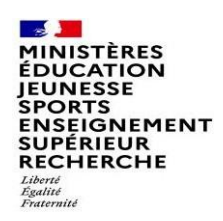

## Saisie d'une demande de bonification

Une bonification permet notamment de demander des points au titre des situations suivantes :

- Demande au titre du rapprochement de conjoint
- Demande au titre de l'autorité parentale conjointe
- Demande au titre d'une situation de handicap

# Saisie d'une demande de bonification

- Cliquez sur « Eléments de bonifications ».
- 2 Aller dans « Saisie de vos éléments de bonification».
- <sup>3</sup> Sélectionnez oui ou non dans « handicap sur avis du médecin de prévention ».

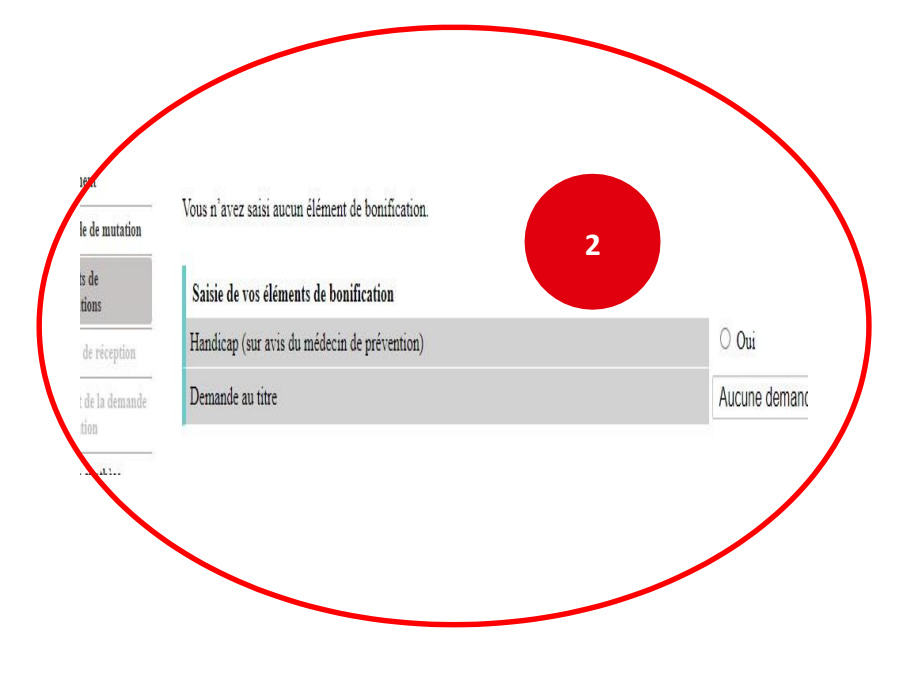

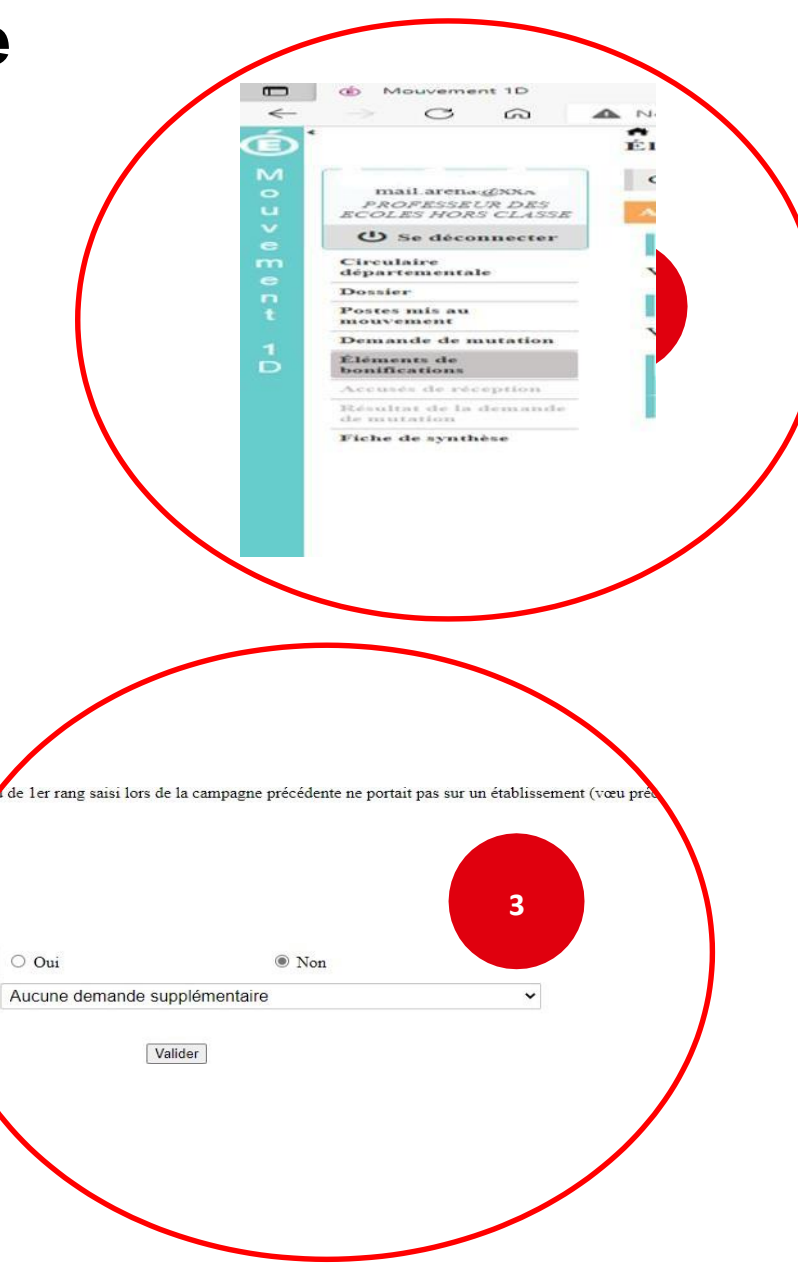

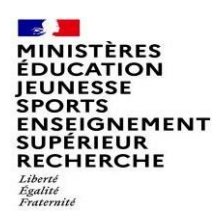

## Saisie d'une demande de bonification

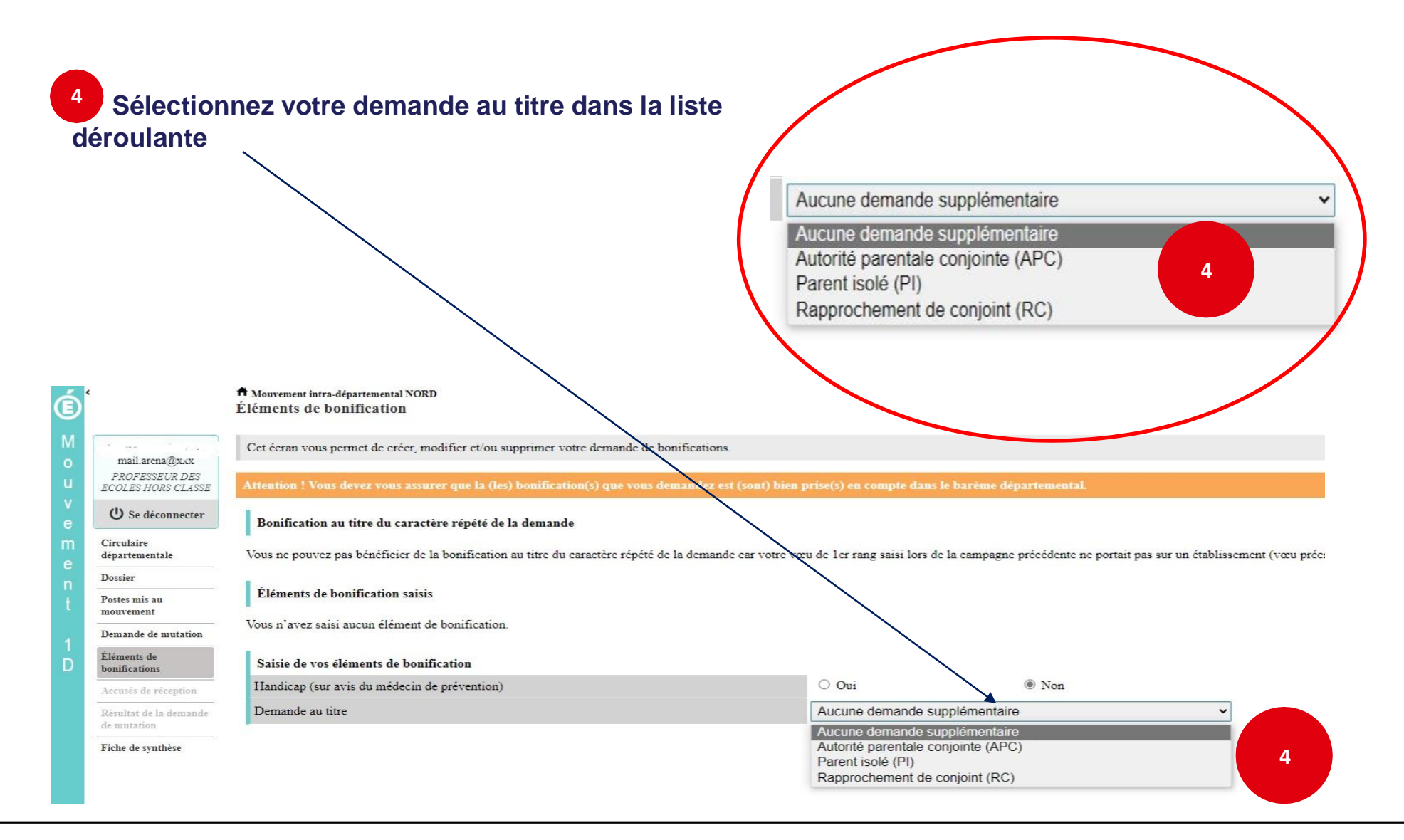

MINISTÈRES ÉDUCATION JEUNESSE SPORTS ENSEIGNEMENT SUPÉRIEUR RECHERCHE Liberté Égalité Fraternité

## Sélection d'une commune d'exercice du conjoint

<sup>5</sup> Vous pouvez sélectionner ou saisir une information (commune, nombre d'enfants, années de séparation) selon la bonification demandée.

 $\times$  +

Demande au titre

A Mouvement intra-départemental NORD

Éléments de bonification saisis

Vous n'avez saisi aucun élément de bonification

Commune d'exercice professionnel du conjoint

Saisie de vos éléments de bonification Handicap (sur avis du médecin de prévention)

Bonification au titre du caractère répété de la demande

Éléments de bonification

Mouvement 1D

C G

man.arcia@XXX PROFESSEUR DES ECOLES HORS CLASSI U Se déconnecter

Circulaire départementale

Postes mis au

Demande de mutation

Fiche de synthèse

Dossier

-

Ó

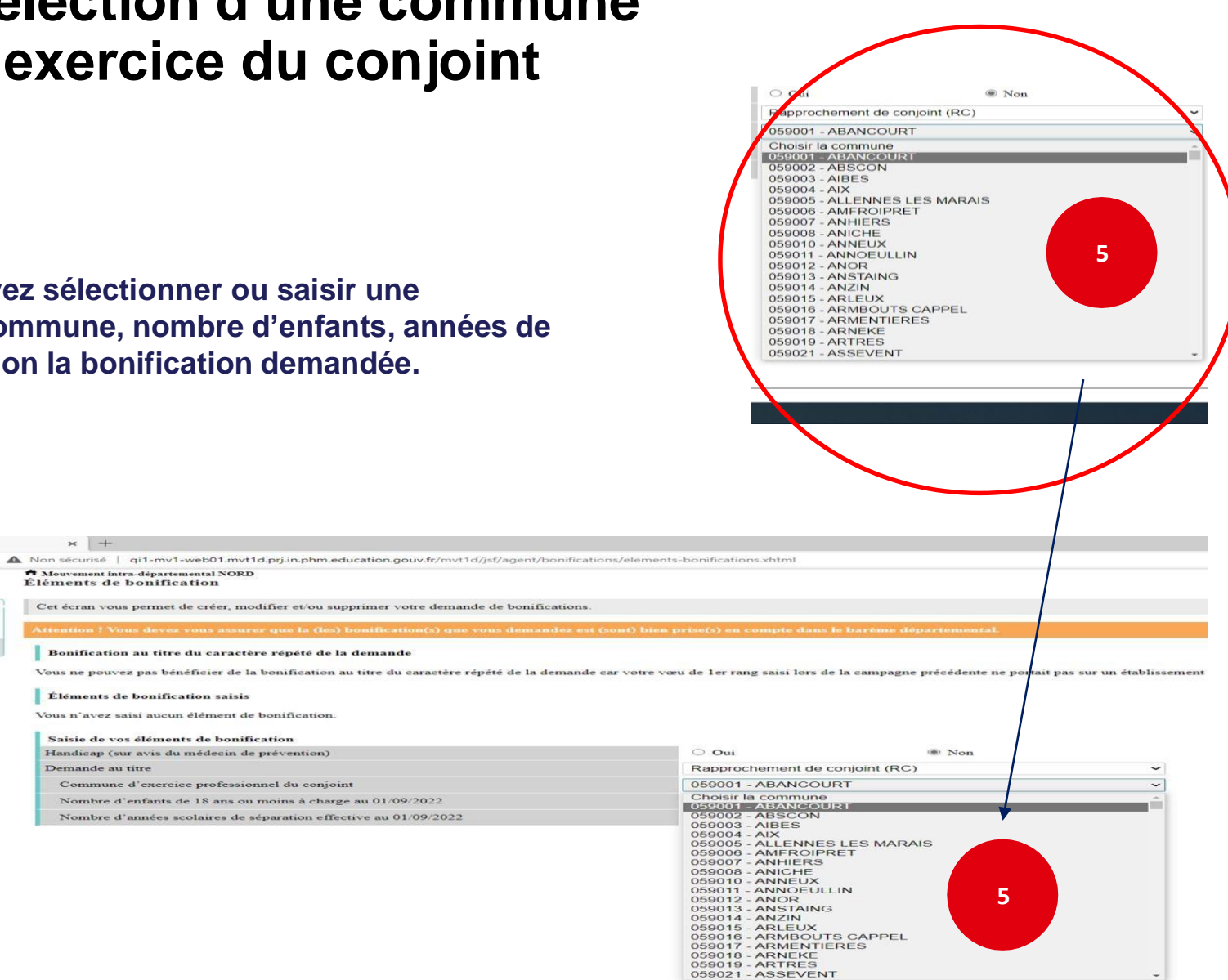

## Le récapitulatif de votre demande de bonification

6 Une fois validées, vous avez accès au récapitulatif des informations saisies au titre de la demande de bonification.

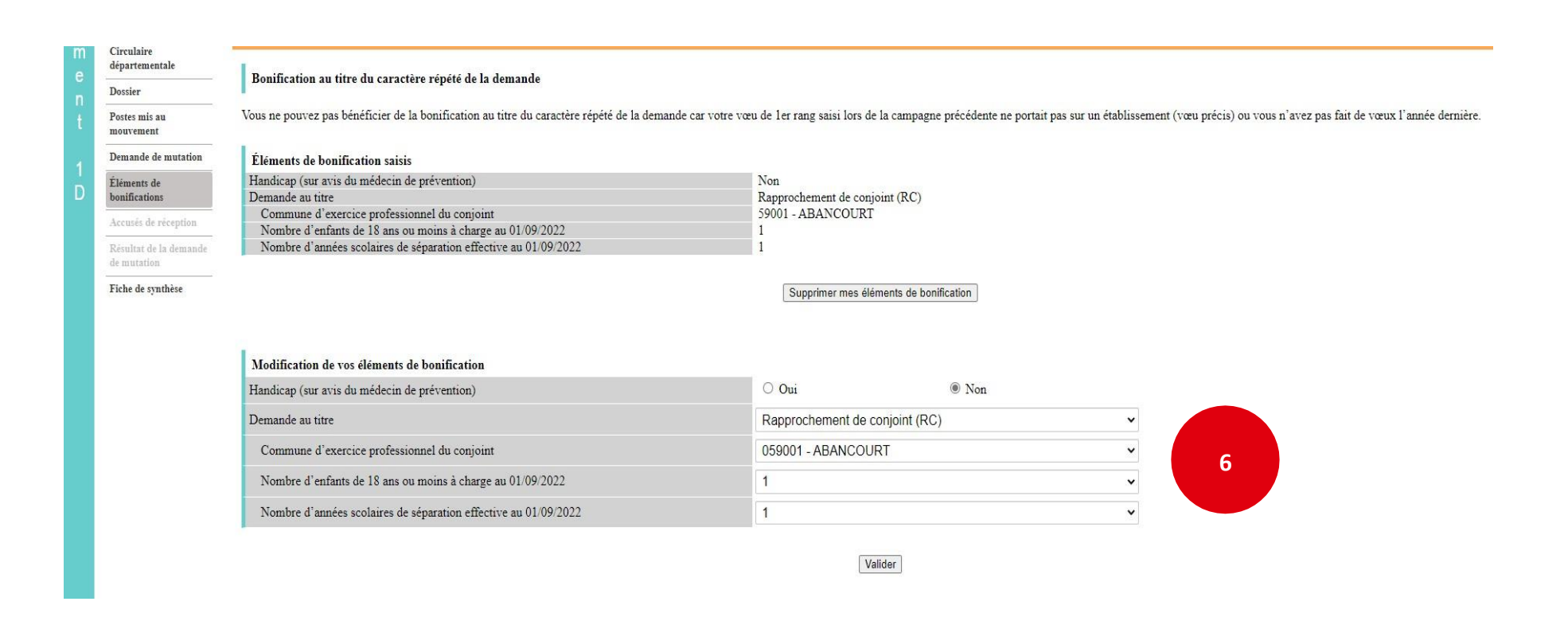